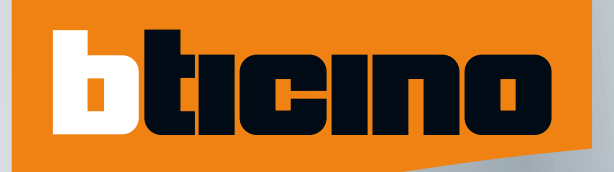

# Contrôle d'accès label Vigik®

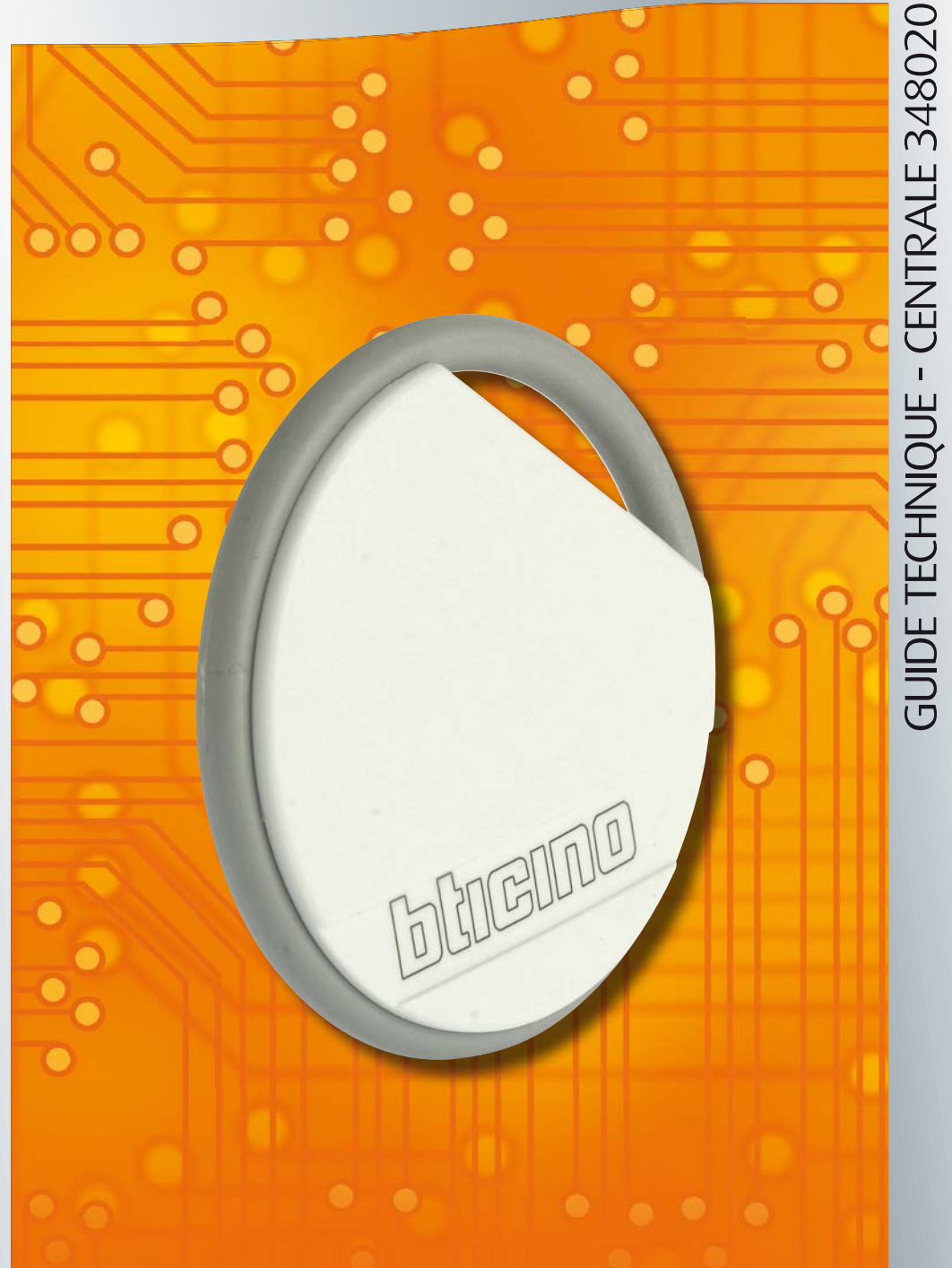

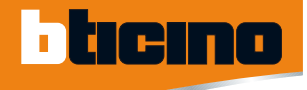

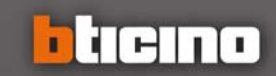

# **TiAccessControl**

Logiciel de contrôle d'accès label Vigik®

# GUIDE TECHNIQUE CONTRÔLE D'ACCÈS LABEL VIGIK®

#### SOMMAIRE

| CARACTÉRISTIQUES<br>GÉNÉRALES | 4<br>5  | La centrale de contrôle d'accès Vigik® multi-gestion<br>Tableau de choix |
|-------------------------------|---------|--------------------------------------------------------------------------|
| CATALOGUE                     | 6<br>10 | Contrôle d'accès label Vigik® Multi-gestion<br>Tableaux de composition   |
| INFORMATIONS                  | 14      | Schémas de raccordement                                                  |
| TECHNIQUES                    | 20      | Procédures de paramétrage                                                |
|                               | 20      | Vigik seul                                                               |
|                               | 21      | Gestion des résidents en local sans outil                                |
|                               | 22      | Gestion des résidents en local avec outils                               |
|                               | 24      | Gestion des résidents à distance en lecture/écriture                     |
|                               | 26      | Gestion de la centrale radio réf. 348120                                 |
|                               | 27      | Caractéristiques techniques                                              |
|                               | 30      | Cotes des produits                                                       |
|                               |         |                                                                          |
|                               |         |                                                                          |

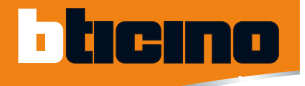

# CARACTÉRISTIQUES GÉNÉRALES La centrale de contrôle d'accès Vigik<sup>®</sup> multi-gestion

Gérez l'accès des visiteurs, des résidents et des entreprises prestataires de services, de manière **efficace** et **économique.** 

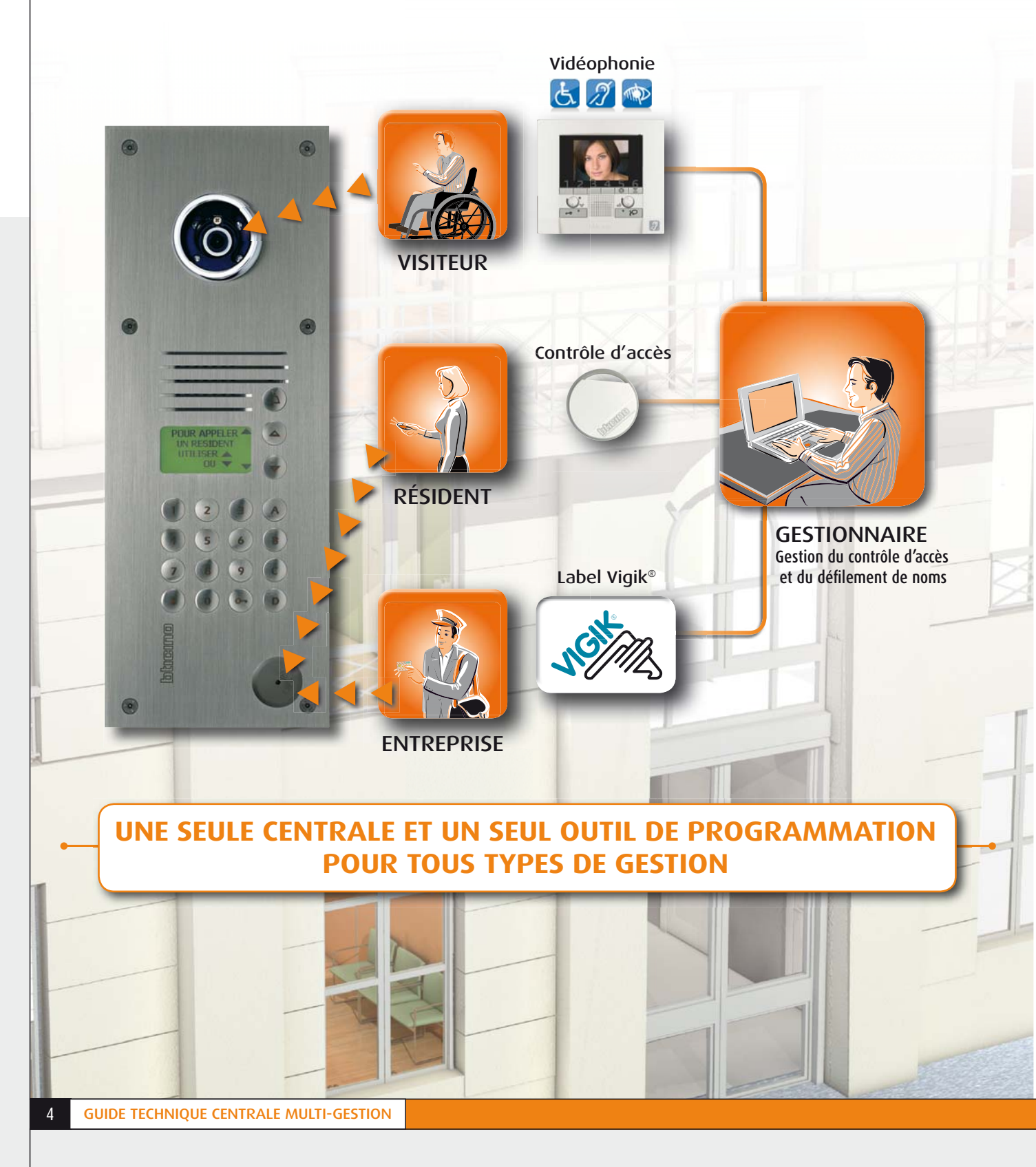

# CARACTÉRISTIQUES GÉNÉRALES Tableau de choix

#### GUIDE DE CHOIX CENTRALE 1 TÊTE MULTI-GESTION

|                                                              | Vigik® seul                                                                       | Vigik® + Création des badges<br>résidents sans outil                                                                                                    | Vigik® + Gestion en local des<br>badges résidents avec outils                                                                                             | Vigik® + Gestion à distance<br>du contrôle d'accès et du<br>portier à défilement de noms  |
|--------------------------------------------------------------|-----------------------------------------------------------------------------------|----------------------------------------------------------------------------------------------------|----------------------------------------------------------------------------------------------------|-------------------------------------------------------------------------------------------|
|                                                              | STATE                                                                             | 6                                                                                                    |                                                                                                    |                                                                                           |
|                                                              | -                                                                                 | -                                                                                                    | -                                                                                                    | -                                                                                         |
| TYPES DE GESTION                                             | Le gestionnaire limite l'accès<br>aux prestataires de services<br>(La Poste, etc) | Le gestionnaire donne l'accès<br>aux prestataires de services<br>et peut créer également des<br>badges résidents                                                            | Le gestionnaire peut gérer les<br>badges résidents, c'est-à-dire<br>les créer, limiter les accès,<br>annuler les badges perdus,<br>hiérarchiser les accès | Le gestionnaire peut gérer<br>plusieurs sites éloignés, sans<br>se déplacer.              |
|                                                              | Il suffit de mettre sous<br>tension le produit                                    | Pas d'outil de<br>programmation<br>nécessaire                                                                                                    | Seul le programmateur<br>réf.348403 suffit                                                                                                    | ll suffit de connecter le<br>programmateur 348403<br>à un PC                              |
| SERVICE VIGIK®                                               |                                                                                   |                                                                                                    |                                                                                                    |                                                                                           |
| Programmateur de badge et<br>gestionnaire de services Vigik® |                                                                                   | Programmateu                                                                                                    | ır Réf : <b>348403</b>                                                                                                    |                                                                                           |
| Gestion des services Vigik $^{\ensuremath{\mathbb{R}}}$      |                                                                                   | 30 services Vigik® en local av                                                                                                    | vec le programmateur 348403                                                                                                    |                                                                                           |
| BADGES RÉSIDENTS                                             |                                                                                   |                                                                                                    |                                                                                                    |                                                                                           |
| Gestion des résidents                                        | Pas de gestion                                                                    | Création de badges en local à<br>partir d'un badge maître                                                                                                    | En local avec encodeur<br>Réf : <b>348403</b>                                                                                                    | A distance par PC + encodeur<br>Réf : <b>348403</b>                                       |
| Gestion du défilement de noms Réf : <b>342630</b>            |                                                                                   | Non                                                                                                    |                                                                                                    | 4 défilements de noms par site<br>(1 interface Réf : <b>348320</b> par<br>tronçon de bus) |
| Nombre de centrales sur un<br>même site                      | Illin                                                                             | nité                                                                                                    | 10 Centrales                                                                                                    | 10 centrales, 4 défilements<br>de noms                                                    |
| Nombre de badges résidents                                   |                                                                                   | 200 badges                                                                                                    | Illir                                                                                                    | nité                                                                                      |
| Type de badges résidents                                     | Sans objet, mais peut évoluer                                                     | Tous les badges de proximité<br>13,56Mhz au standard Mifare                                                                                                    | Badge éco I<br>Badge robuste et<br>Badge bi-technol                                                                                                    | Réf : 348230<br>design Réf. 348207<br>logie Réf. 348221                                   |
| Badges supprimés                                             | vers les autres modes de<br>gestion                                               | Non (tout ou rien)                                                                                                    | 200                                                                                                    | тах                                                                                       |
| Badges passe                                                 |                                                                                   | 200 badges<br>(à soustraire des résidents)                                                                                                    | 60                                                                                                    | max                                                                                       |
| Nombre de porte par badge passe                              |                                                                                   | Illimité                                                                                                    | 10 Ce                                                                                                    | ntrales                                                                                   |
| INFORMATIONS TECHNIQUES                                      |                                                                                   |                                                                                                    |                                                                                                    |                                                                                           |
| Alimentation à prévoir                                       | 12Vcc<br>Pour la référence<br>pour c                                              | : (2A Réf : 003889 ou 1A Réf : 004<br>12Vcc secourue (2A Réf : 004829)<br>12Vca (18VA Réf : 336842)<br>e 003889 prendre impérativemen<br>limenter la centrale de contrôle c | <b>4837)</b><br>It la sortie 12Vca<br>l'accès                                                                                                    | 12Vcc 1A régulée<br>(Réf : <b>005326</b> )                                                |
| Schéma de raccordement                                       | Pages 14 à 15                                                                     | Pages 14 à 15                                                                                                    | Pages 14 à 15                                                                                                    | Pages 17 à 19                                                                             |
| Procédure de paramétrage                                     | Page 20                                                                           | Page 21                                                                                                    | Page 22                                                                                                    | Page 24                                                                                   |

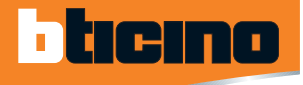

# CENTRALE DE CONTRÔLE D'ACCÈS

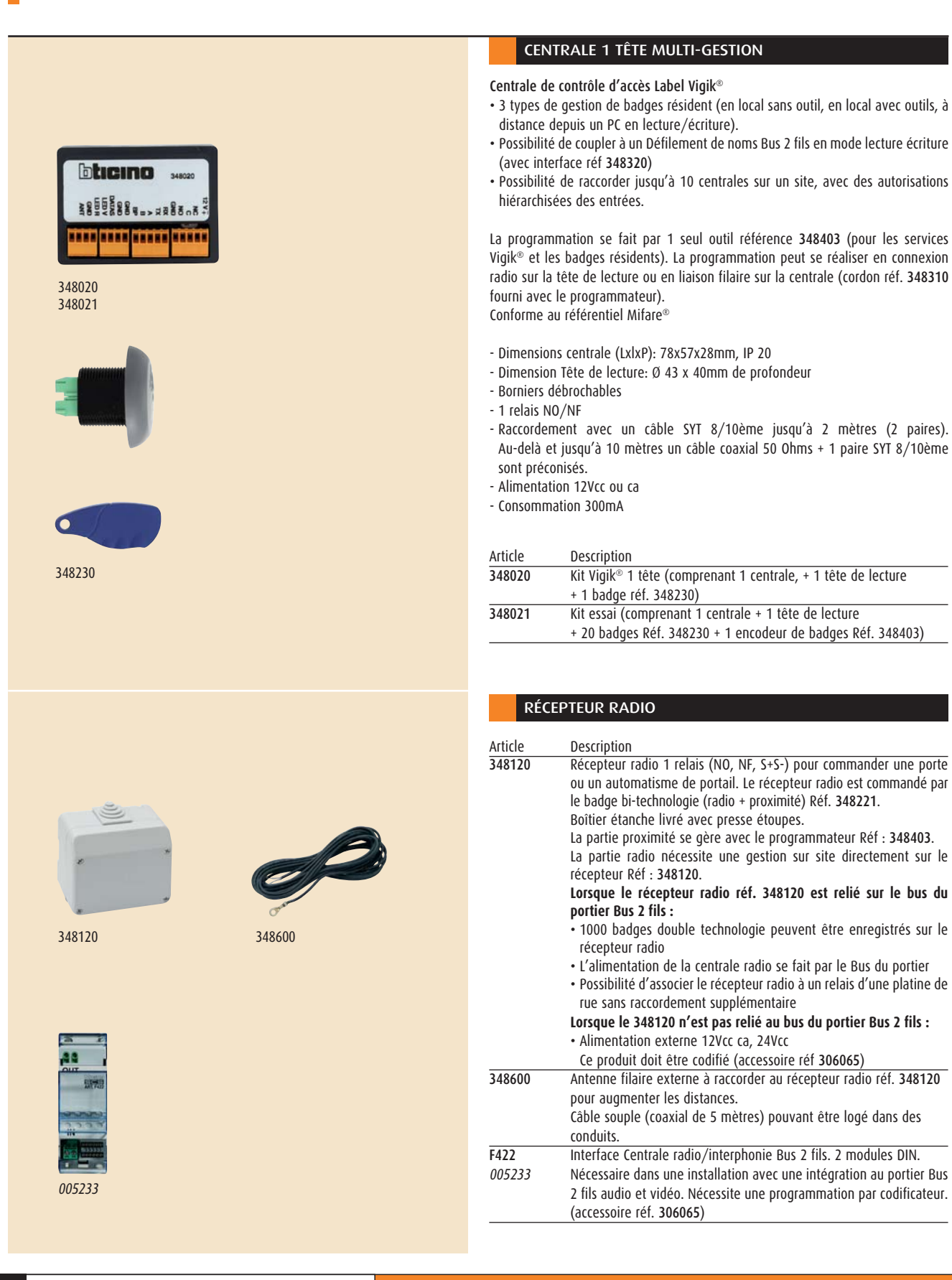

# **BADGES ET PROGRAMMATEURS**

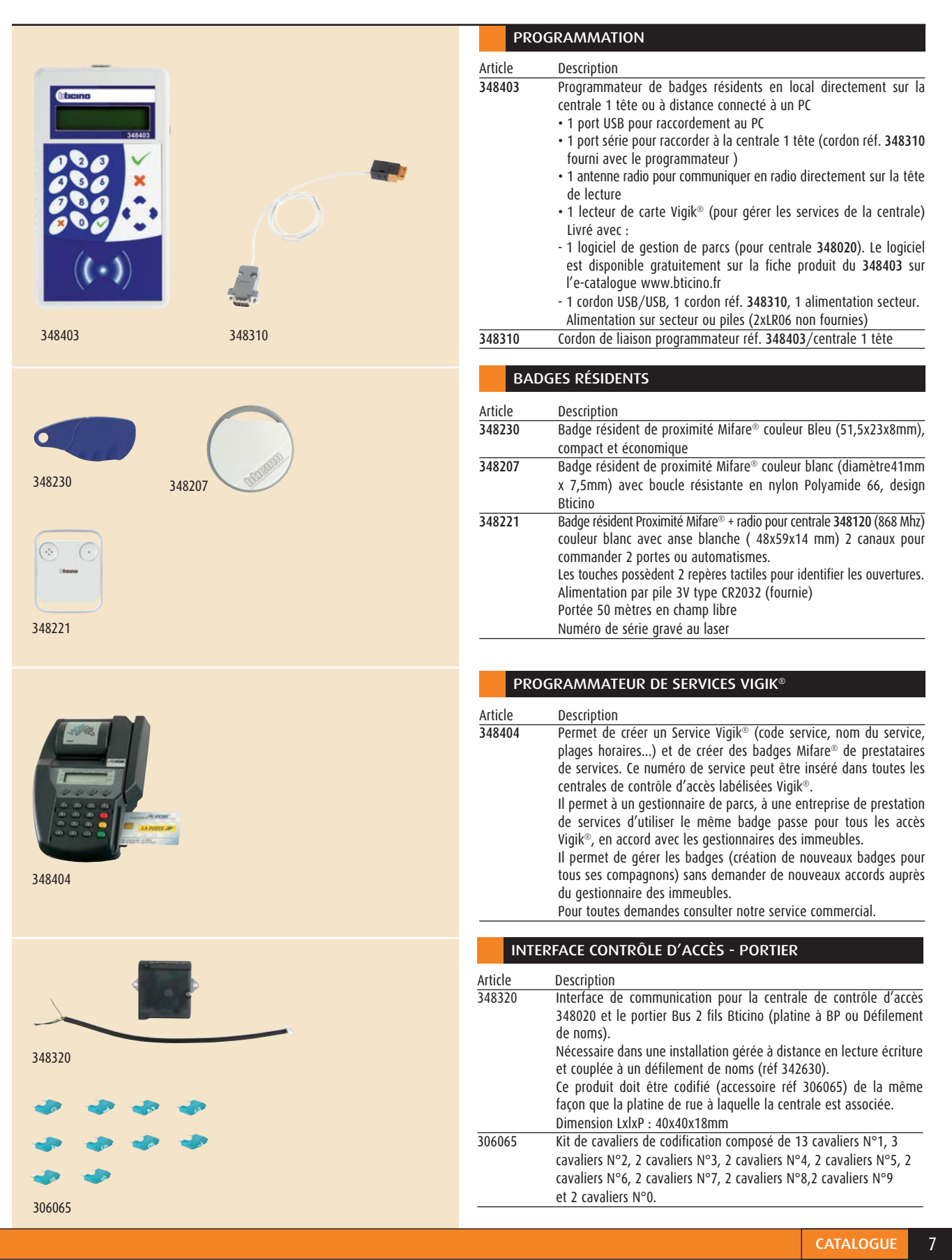

CONTRÔLE D'ACCÈS RÉSIDENTIEL - LABEL VIGIK®

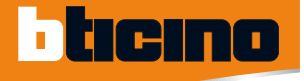

# ACCESSOIRES D'INSTALLATION

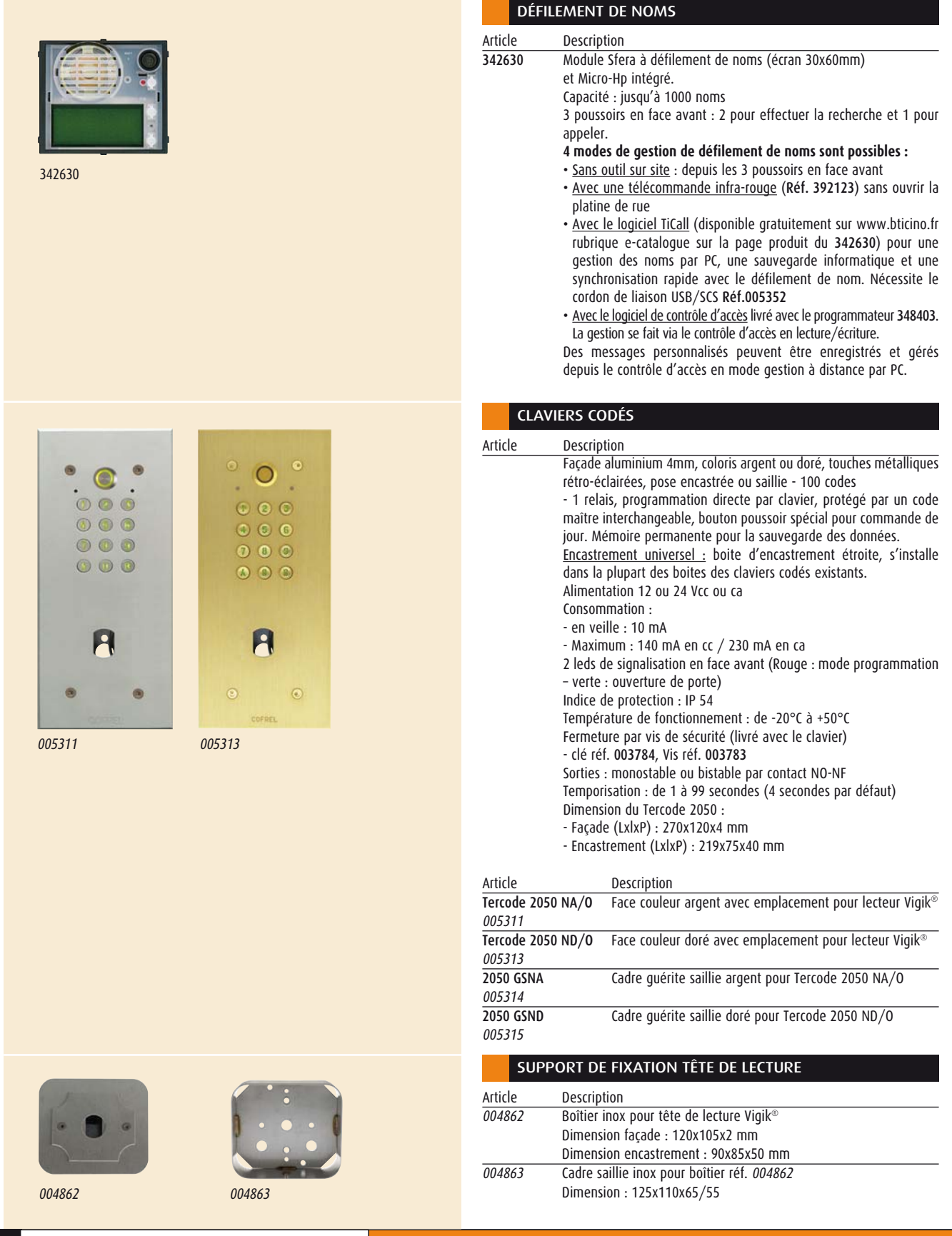

# Centrale seule (support saillie ou encastré)

Schéma page 14

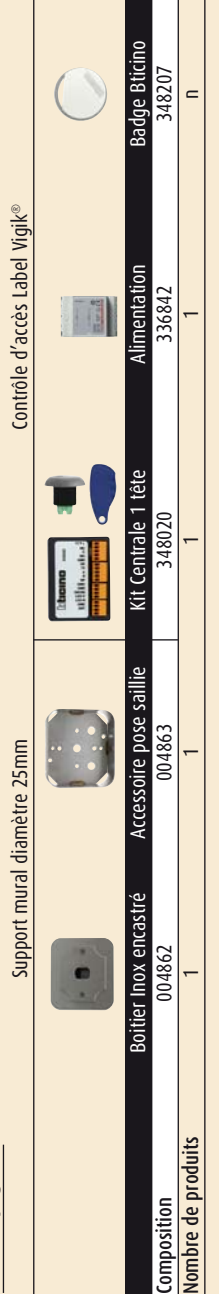

# Centrale Vigik<sup>®</sup> avec clavier codé Tercode 2050 (argent ou doré) 🛃 🐼 🗠 des Personnes Handicapées Schéma page 15

|                    |                               | Clavier codé |                             | Contrôle d'a            | ccès Label Vigik® |
|--------------------|-------------------------------|--------------|-----------------------------|-------------------------|-------------------|
|                    | • 22 e                        |              |                             | Chomo                   |                   |
|                    | Tercode 2050NA/0              | Alimentation | Accessoire pose sailli      |                         |                   |
|                    | finition argent finition doré |              | finition argent finition do | é 🛛 Kit centrale 1 tête | Badge Bticino     |
| Composition        | 005311 005313                 | 003889       | 005314 005315               | 348020                  | 348207            |
| Nombre de produits | 1                             | 1            | 1 1                         | -                       | Ч                 |

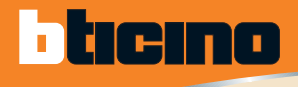

# Centrale Vigik<sup>®</sup> intégrée à une platine de rue Série 100, 200, 300

|                      |                  |      | <b>BADGE BTICINO</b>                                                                                                    | 348207       | S      | 6      | 12     | 18     | 24     | 30     | 36     | 42     | 48     | 54     | 60     | 72     |
|----------------------|------------------|------|----------------------------------------------------------------------------------------------------|--------------|--------|--------|--------|--------|--------|--------|--------|--------|--------|--------|--------|--------|
| d'accès Label Vigik® | A                | Read | ALIMENTATION                                                                                                    | 336842       | 1      | 1      | 1      | 1      | 1      | 1      | +      | 1      | 1      | 1      | 1      | -      |
| Contrôle             | Chemo -          |      | kit centrale 1 tête                                                                                                    | 348020       | 1      | 1      | 1      | 1      | -      | 1      | -      | 1      | 1      | 1      | 1      | -      |
|                      | POSTES<br>SPRINT |      |                                                                                                    | 344202       | 1      | 2      | 4      | 9      | ∞      | 10     | 12     | 14     | 16     | 18     | 20     | 24     |
| e rue                | IS<br>ICATION    | • •  |                                                                                                    | 005244       |        |        |        |        |        |        |        |        |        |        |        |        |
| olatine de           | KI1<br>DE CODIF  | • •  | 9                                                                                                    | 306065       | 1      | 1      | -      | 1      | -      | 1      | -      | -      | 1      | -      | 1      | 2      |
| udio par p           | LAMPES           |      |                                                                                                    | 001128       | 1      | 2      | 2      | 2      | 2      | 2      | 2      | 4      | 4      | 4      | 4      | 4      |
| ytème au             | RELAIS           | 1    |                                                                                                    | 346230       | 1      | 1      | -      | 1      | -      | 1      | -      | -      | 1      | -      | 1      |        |
| ants du s            | ALIM.            |      | No. of Lot, No. of Lot, No. of | 346010       | 1      | 1      | 1      | 1      |        | 1      |        | -      | 1      | -      | 1      | -      |
| Compos               | O HP             |      | Anterna State                                                                                                    | 346992       |        |        |        |        |        | -      |        | -      | 1      | 2      | 2      | 2      |
|                      | MICE             |      |                                                                                                    | 346991       | 1      | 1      | -      | 1      | -      | 1      | -      | -      | 1      | -      | 1      | -      |
|                      |                  |      |                                                                                                    | Série 300    |        | 003638 | 308304 | 308306 | 308308 | 003642 | 308312 | 003644 | 308316 | 003646 | 308320 | 003648 |
| platine              |                  | ·#1  | •0•                                                                                                    | Série 200CC* | 308401 | 308402 | 308404 | 308406 | 308408 |        |        |        |        |        |        |        |
| issez votre          | :                | ŀů·  | •                                                                                                    | Série 200    | 308201 | 308202 | 308204 | 308206 | 308208 | 004740 | 004742 |        |        |        |        |        |
| Chois                |                  |      |                                                                                                    | Série 100    |        | 308102 | 308104 | 308106 | 308108 | 308110 | 308112 |        | 308116 |        | 308120 |        |
|                      |                  |      |                                                                                                    | Nb d'appel   | -      | 2      | 4      | 6      | ∞      | 10     | 12     | 14     | 16     | 18     | 20     | 24     |

\* Rajouter une alimentation réf. 336842 pour les installations avec une platine de type 200CC.

Centrale Vigik® intégrée à une platine de rue Sfera vidéo modulaire à boutons poussoirs

Conforme Accessibilité des Personnes Handicapées

|                     |              | adge Bticino<br>348207          | 6 | 12 | 15 | 18 | 21 | 24 | 27 | 30 | 33 | 36 | 39 | 42 | 45 | 48 | 51 | 54 | 57 | 60 | 63  | 66 | 69 | 72 | 75  | 78 |
|---------------------|--------------|---------------------------------|---|----|----|----|----|----|----|----|----|----|----|----|----|----|----|----|----|----|-----|----|----|----|-----|----|
| D'ACCÈS<br>IGIK®    |              | Alimentation B<br>336847        | 1 | -  | 1  | -  | -  | -  | -  | -  | -  | 1  | 1  | 1  | -  | -  |    | -  |    | -  | 1   | 1  | 1  | -  | 1   | 1  |
| CONTRÔLE<br>LABEL V |              | Kit Centrale 1 tête /<br>348020 |   | -  | -  | -  | -  | -  |    |    |    | -  | -  | -  |    | -  |    |    |    |    | -   | 1  | 1  |    | 1   | 1  |
| res<br>Eurs         | Couleur      | P0LYX<br>344182                 | 3 | 4  | 5  | 9  | 7  | 8  | 6  | 10 | 11 | 12 | 13 | 14 | 15 | 16 | 17 | 18 | 19 | 20 | 21  | 22 | 23 | 24 | 25  | 26 |
| POSI                | Noir & Blanc | SPRINT<br>344347                | 3 | 4  | 5  | 9  | 7  | ∞  | 6  | 10 | 11 | 12 | 13 | 14 | 15 | 16 | 17 | 18 | 19 | 20 | 21  | 22 | 23 | 24 | 25  | 26 |
| ICATION             | 5 5<br>5 5   | 005244                          |   |    |    |    |    |    |    |    |    |    |    |    |    |    |    |    |    |    | -   | 1  | 1  | -  | -   | 1  |
| KIT<br>DE CODIF     | 5.5          | 306065                          | - | -  | 1  | 1  | -  | -  | -  | 1  | 1  | 1  | 1  | -  | 1  | -  | 1  | 1  | 1  | -  | 2   | 2  | 2  | 2  | 2   | 2  |
| DERIV.<br>ETAGE     |              | 346.841                         | - | -  | 1  | 2  | 2  | 2  | 2  | 3  | ŝ  | ж  | 3  | 4  | 4  | 4  | 4  | 5  | 5  | 2  | 5   | 9  | 6  | 9  | 6   | 7  |
| ADAPT.<br>VIDEO     |              | 346830                          | - | -  | -  | 1  | -  | -  | -  | 1  | 1  | 1  | 1  | -  | 1  | -  | 1  | 1  | 1  | -  | -   | 1  | 1  | 1  | -   | 1  |
| ALIM.               |              | 346000                          | 1 | -  | 1  | -  | -  | -  | -  | 1  | -  | 1  | 1  | 1  | -  | *  | 1* | *  | *  | *  | -1* | 1* | 1* | 1* | -1* | 1* |
|                     |              | 332911                          |   |    |    |    |    |    |    | ٢  | -  | 1  | 1  |    |    |    |    | 2  | 2  | 2  | 2   | 1  | 1  | 1  | -   |    |
|                     | 0            | 1 332611                        |   | -  | -  | 1  | -  | -  | -  | -  | -  | 1  | -  | -  | 1  | -  | -  | -  | -  | -  | -   | 1  | 1  | 1  | -   | -  |
| ACADES              | 000          | 31 33224                        |   | -  | -  | -  | -  | 2  | 2  | 2  | 2  | м  | 3  | m  | °  | 4  | 4  | 4  | 4  | 5  | 5   | 5  | 5  | 9  | 9   | 9  |
| MOI                 |              | 471 3322                        | - |    |    | 1  | -  |    |    | 1  | 1  |    |    | 1  | 1  |    |    | 1  | 1  |    |     | 1  | 1  |    |     | 1  |
|                     |              | 42461 342                       | 1 | -  | -  | 1  | -  | -  |    | 1  | -  | 1  | -  | -  | 1  | -  | -  | -  | 1  | -  | -   | 1  | 1  | 1  | -   | 1  |
|                     | 6            | 346907 3                        |   |    |    | -  | -  | -  | -  | -  | -  | -  | 1  | -  | -  | -  | -  | 2  | 2  | 2  | 2   | 2  | 2  | 2  | 2   | 2  |
| ODULES<br>CESSOIRE: |              | 347740 3                        | - | -  | 1  | 2  | 2  | 2  | 2  | 3  | 3  | 3  | 3  | 4  | 4  | 4  | 4  | 5  | 5  | 5  | 5   | 6  | 6  | 9  | 6   | 7  |
| ET A(               | O            | 342560                          | - | -  | -  | 1  | -  | -  | -  | 1  | -  | -  | 1  | -  | 1  | -  | 1  | -  | -  | -  | -   | 1  | 1  | 1  | -   | -  |
| EURS                |              | 331231                          | - | -  | 1  |    |    |    | 2  | 2  | 2  | 2  | 2  | 2  | 2  | 2  | 2  | 3  | 3  | m  | 3   | 3  | 3  | 3  | 3   | 3  |
| ENJOLIVE            |              | 331221                          |   |    |    | 2  | 2  | 2  |    |    |    |    |    |    |    |    |    |    |    |    |     |    |    |    |     |    |
| TES<br>IREMENT      |              | 331130                          | 1 | -  | -  |    |    |    | 2  | 2  | 2  | 2  | 2  | 2  | 2  | 2  | 2  | З  | S  | m  | 3   | 3  | 3  | 3  | 3   | e  |
| BOI<br>D'ENCASI     |              | 331120                          |   |    |    | 2  | 2  | 2  |    |    |    |    |    |    |    |    |    |    |    |    |     |    |    |    |     |    |
|                     |              | Nh d'annel                      | 3 | 4  | 5  | 6  | 7  | ∞  | 6  | 10 | 11 | 12 | 13 | 14 | 15 | 16 | 17 | 18 | 19 | 20 | 21  | 22 | 23 | 24 | 25  | 26 |

\*Pour une installation supérieure à 15 x Polyx vidéo réf. 344182, prévoir une alimentation réf. 346000

|           | es                         |                 |                                                                                                    | Badge Bticino           | 348207      | 30 | 33 | 36 | 39 | 42 | 45 | 48 | 51 | 54 | 57 | 60 | 63 | 66                                               | 69 | 72 | 75 | 78 | 81 | 84 | 87 | 90 | 93 | 96 | 66 |                |
|-----------|----------------------------|-----------------|----------------------------------------------------------------------------------------------------|-------------------------|-------------|----|----|----|----|----|----|----|----|----|----|----|----|--------------------------------------------------|----|----|----|----|----|----|----|----|----|----|----|----------------|
|           | essibilité<br>i Handicapé  | ès label vigik® |                                                                                                    | Interface<br>Bus 2 fils | 348320      | 1  | 1  | 1  | 1  | 1  | 1  | 1  | 1  |    | -  | -  | -  | -                                                | 1  | 1  | 1  | 1  | 1  | 1  | 1  | 1  | 1  |    |    |                |
|           | nforme Acco<br>s Personnes | contrôle d'accè |                                                                                                    | Alimentation            | 005326      | 1  | 1  | 1  | 1  | -  | 1  | -  | -  | -  |    | -  | -  | -                                                | -  | 1  | 1  | 1  | -  | 1  | 1  | 1  | -  | -  | -  |                |
| e inox    | 3 <del>4</del><br>2 4      |                 |                                                                                                    | Kit Centrale<br>1 tête  | 348020      | 1  | 1  | 1  | 1  | -  | 1  | -  | 1  |    |    |    | -  |                                                  | -  | 1  | 1  | 1  | -  | -  | 1  | 1  | 1  | -  | -  |                |
| lebr      | 4                          |                 |                                                                                                    | POLYX                   | 344182      | 10 | 11 | 12 | 13 | 14 | 15 | 16 | 17 | 18 | 19 | 20 | 21 | 22                                               | 23 | 24 | 25 | 26 | 27 | 28 | 29 | 30 | 31 | 32 | 33 |                |
| tivar     | pel                        | IÉRIEURS        | Notes to the second second sec | SWING                   | 344824      | 10 | 11 | 12 | 13 | 14 | 15 | 16 | 17 | 18 | 19 | 20 | 21 | 22                                               | 23 | 24 | 25 | 26 | 27 | 28 | 29 | 30 | 31 | 32 | 33 |                |
| ant       | l/apl                      | POSTES INI      |                                                                                                    | SWING SWING             | 344804      | 10 | 11 | 12 | 13 | 14 | 15 | 16 | 17 | 18 | 19 | 20 | 21 | 22                                               | 23 | 24 | 25 | 26 | 27 | 28 | 29 | 30 | 31 | 32 | 33 |                |
| <b>LU</b> | et d                       |                 |                                                                                                    | SPRINT                  | 0 344342    | 10 | 11 | 12 | 13 | 14 | 15 | 16 | 17 | 18 | 19 | 20 | 21 | 22                                               | 23 | 24 | 25 | 26 | 27 | 28 | 29 | 30 | 31 | 32 | 33 |                |
| e de      | ode                        | (ITS            | IFICATION                                                                                                    |                         | 5244 34690  |    |    |    |    |    |    |    |    |    |    |    | -  | <del>.                                    </del> | -  | 1  | 1  | 1  | -  | 1  | 1  | 1  | 1  | 2  | 2  |                |
| atin      | L à C                      |                 |                                                                                                    |                         | 06065 00    | -  | 1  | 1  | -  | -  | 1  | 1  | 1  | -  | -  | -  | 2  | 2                                                | 2  | 2  | 2  | 2  | 2  | 2  | 2  | 2  | 2  |    |    |                |
| s - Pl    | aviel                      | DERIVATEUR      | D'ETAGE                                                                                                    |                         | 346841 3    | 3  | 3  | 3  | 3  | 4  | 4  | 4  | 4  | 5  | 5  | 5  | 5  | 6                                                | 6  | 6  | 6  | 7  | 7  | 7  | 7  | 8  | 8  | 8  | ∞  |                |
| 2 fil     | s + cl                     | ADAPT. VIDEO    | The second                                                                                                    |                         | 346830      | 1  | 1  | 1  | 1  | 1  | 1  | 1  | 1  |    | -  | -  | -  | -                                                | 1  | 1  | 1  | 1  | 1  | 1  | 1  | 1  | 1  | -  | -  |                |
| Bus       | Шо                         | ALIM.           |                                                                                                    | 運動が                     | 346000      | 1  | 1  | 1  | 1  | -  | -  | -  | -  | -  | -  | -  |    | -                                                | -  | -  | 1  | 1  | 2  | 2  | 2  | 2  | 2  | 2  | 2  |                |
| vidéo     | nt de n                    | FACADE MONOBLOC | + CLAVIER INTEGRE                                                                                                    |                         | 333915      | 1  | 1  | 1  | -  | -  | -  | -  | -  |    |    |    |    |                                                  | -  | 1  | 1  | 1  | -  | -  | 1  | 1  | -  | -  | -  |                |
| ation     | eme                        | MODULE          | N00+9HM                                                                                                    |                         | 342630      | 1  | 1  | 1  | 1  | 1  | 1  | 1  | -  | -  | -  | -  | -  | -                                                | 1  | 1  | 1  | 1  | -  | -  | 1  | 1  | -  | -  | -  |                |
| stall     | défil                      | MODULE          | CONLEUR                                                                                                    | $\langle 0 \rangle$     | 342550      | 1  | 1  | 1  |    | 1  | -  | -  | -  | -  |    | -  | -  | <del>.                                    </del> | -  |    | 1  | 1  | -  | 1  | -  | 1  | -  |    |    | Nous consulter |
|           | ص                          |                 |                                                                                                    |                         | Nb d'appels | 10 | 11 | 12 | 13 | 14 | 15 | 16 | 17 | 18 | 19 | 20 | 21 | 22                                               | 23 | 24 | 25 | 26 | 27 | 28 | 29 | 30 | 31 | 32 | 33 | n > 33         |

\* pour une installation supérieure à 14 x Polyx vidéo réf. 344182, prévoir une alimentation réf. 346000

# INFORMATIONS TECHNIQUES

| SCHÉMAS                      | 14 1 centrale Vigik <sup>®</sup> raccordée à une gâche                                                |
|------------------------------|----------------------------------------------------------------------------------------------------|
| DE RACCORDEMENT              | 14 1 centrale Vigik <sup>®</sup> raccordée à une ventouse<br>ou gâche à rupture de courant            |
|                              | 15 1 centrale Vigik® associée à un clavier codé                                                       |
|                              | 16 1 centrale Vigik <sup>®</sup> associée à une platine à défilement<br>de noms et une centrale radio |
|                              | 16 1 centrale radio seule                                                                             |
|                              | 17 1 centrale Vigik <sup>®</sup> associée à une platine Bus 2 fils<br>à défilement de noms            |
|                              | 18 4 centrales Vigik <sup>®</sup> associées à 4 platines Bus 2 fils<br>à défilement de noms           |
| PROCÉDURES<br>DE PARAMÉTRAGE | 20 Vigik seul                                                                                         |
|                              | 21 Gestion en local sans outil                                                                        |
|                              | 22 Gestion en local avec outils                                                                       |
|                              | 24 Gestion à distance du contrôle d'accès<br>et du défilement de noms                                 |
| CARACTÉRISTIQUES             | 27 Description technique des produits                                                                 |
|                              |                                                                                                    |
|                              |                                                                                                    |

CONTRÔLE D'ACCÈS RÉSIDENTIEL - LABEL VIGIK®

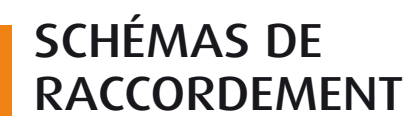

ticina

#### SCHÉMA 1 1 CENTRALE VIGIK<sup>®</sup> - RACCORDÉE À 1 GÂCHE

🚺 Jump : Voir page 27 pour insérer ou retirer les cavaliers en fonction du mode de gestion.

B Le câble reliant la centrale à la tête de lecture est de type SYT 8/10<sup>ème</sup> 2 paires jusqu'à 2 mètres et coaxial 50 ohms (RG58 ou RG174/U) pour les bornes "A" et "G" + 1 paire SYT 8/10<sup>ème</sup> pour les distances jusqu'à 10 mètres.

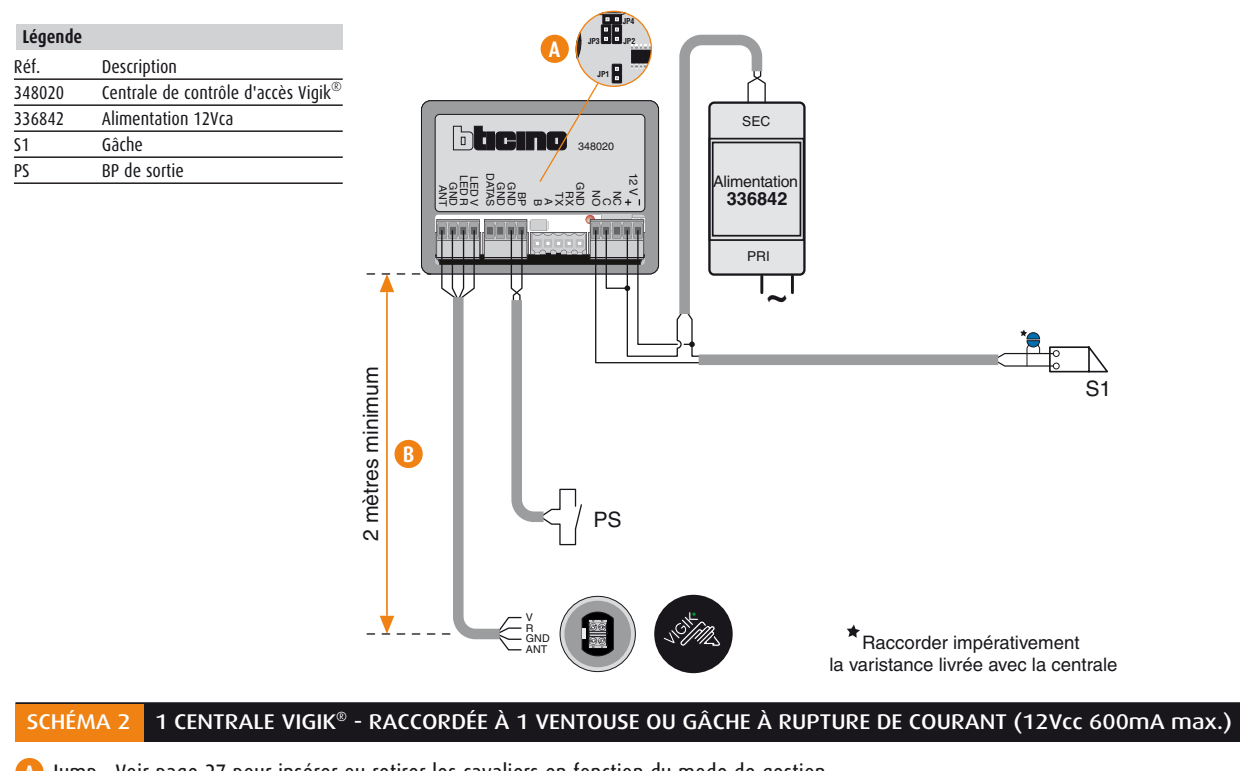

🚯 Jump : Voir page 27 pour insérer ou retirer les cavaliers en fonction du mode de gestion.

B Le câble reliant la centrale à la tête de lecture est de type SYT 8/10<sup>ème</sup> 2 paires jusqu'à 2 mètres et coaxial 50 ohms (RG58 ou RG174/U) pour les bornes "A" et "G" + 1 paire SYT 8/10<sup>ème</sup> pour les distances jusqu'à 10 mètres.

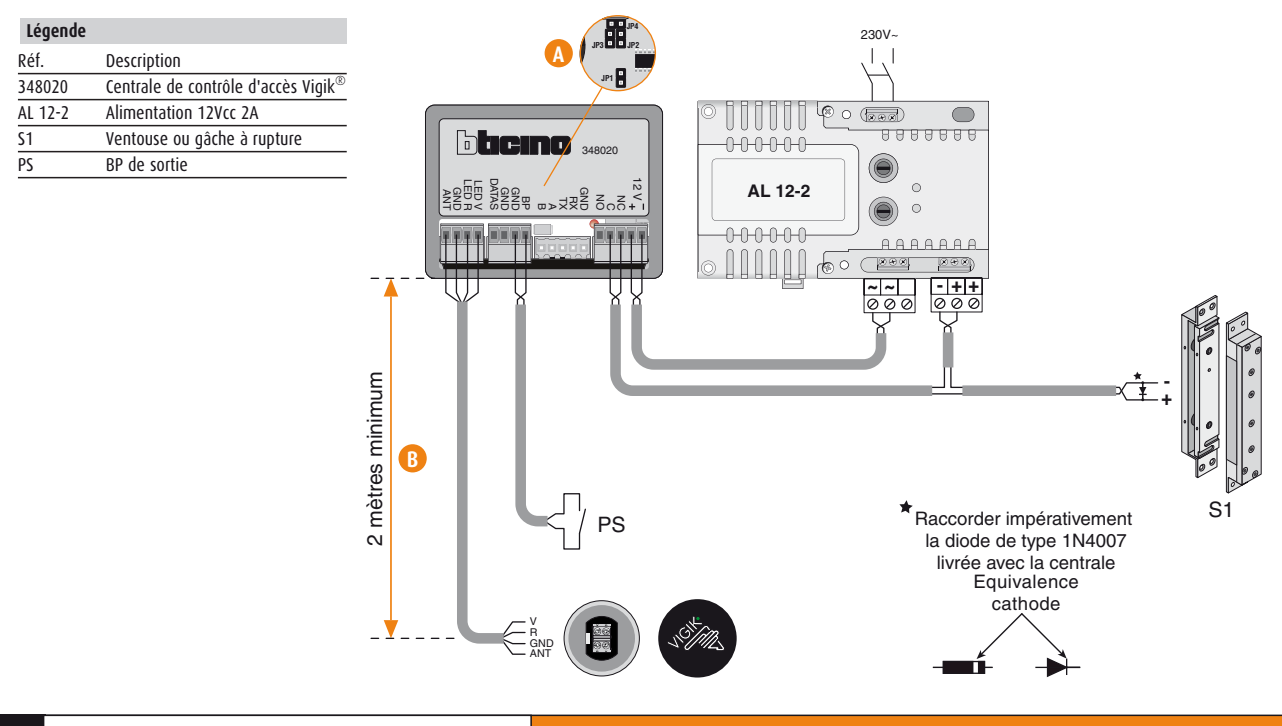

#### SCHÉMA 3 1 CENTRALE VIGIK<sup>®</sup> - ASSOCIÉE À 1 CLAVIER CODÉ (TERCODE 2050NA/O RÉF. 005311 OU 005313)

🚺 Jump : Voir page 27 pour insérer ou retirer les cavaliers en fonction du mode de gestion.

B Le câble reliant la centrale à la tête de lecture est de type SYT 8/10<sup>ème</sup> 2 paires jusqu'à 2 mètres et coaxial 50 ohms (RG58 ou RG174/U) pour les bornes "A" et "G" + 1 paire SYT 8/10<sup>ème</sup> pour les distances jusqu'à 10 mètres.

| Légende              |                                                         |
|----------------------|---------------------------------------------------------|
| Réf.                 | Description                                             |
| 348020               | Centrale de contrôle d'accès Vigik $^{\textcircled{B}}$ |
| BAS30 SP             | Alimentation 12Vcc 2A secourue                          |
| Tercode<br>2050 NA/O | Clavier codé avec emplacement<br>Vigik®                 |
| S1                   | Gâche                                                   |
| PS                   | BP de sortie                                            |

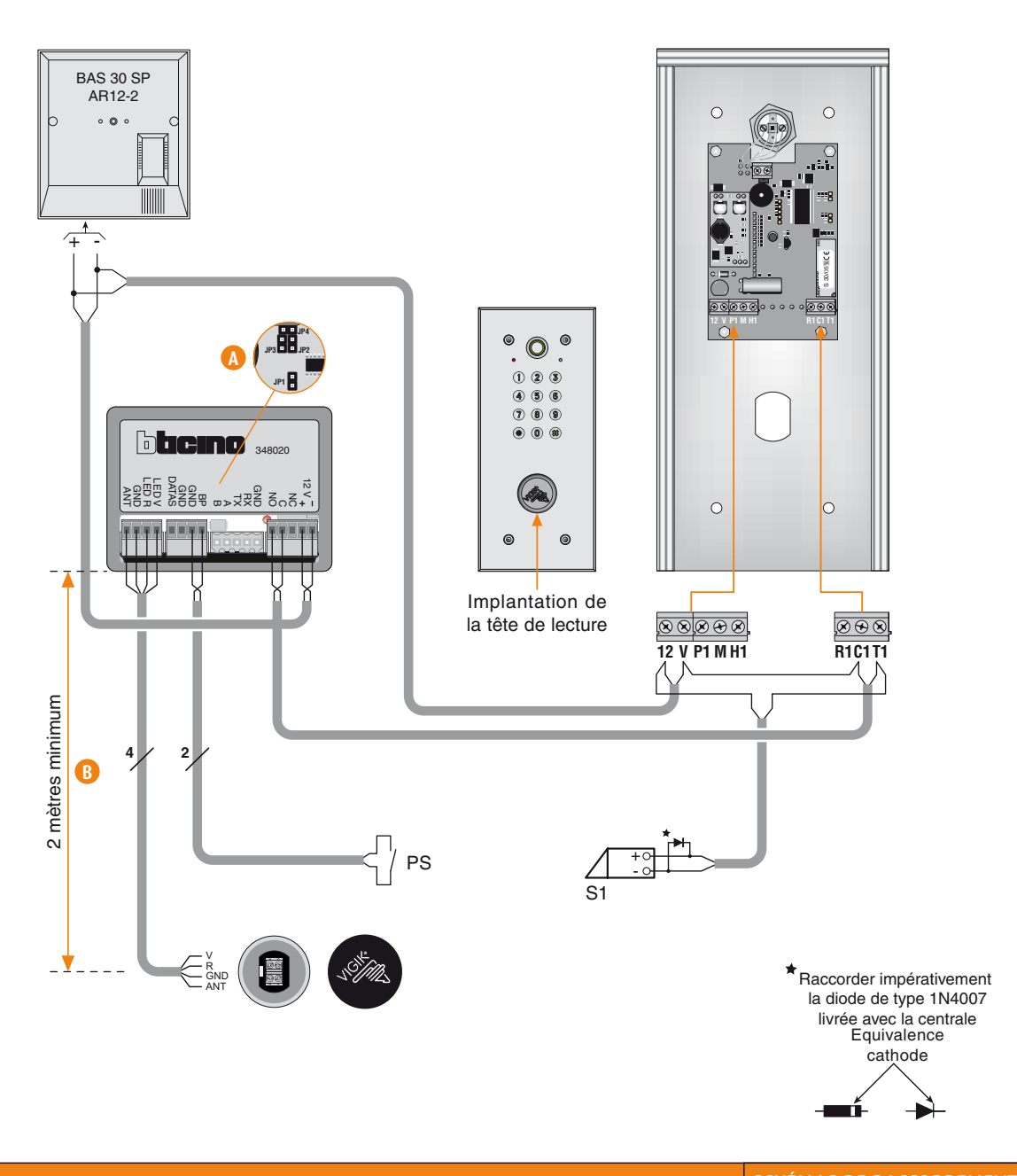

### SCHÉMAS DE RACCORDEMENT

Centrale de contrôle d'accès Vigik

Interface contrôle d'accès / portier

Interface centrale radio / portier

Alimentation 12Vcc 1A régulée

Platine de rue Sfera

Alimentation portier

Centrale radio

- ticino

Légende

Description

Réf.

348020

A12VCC

348320

346000

348120

F422

PE/S

#### SCHÉMA 4 1 CENTRALE VIGIK<sup>®</sup> - ASSOCIÉE À 1 PLATINE BUS 2 FILS À DÉFILEMENT DE NOMS ET 1 CENTRALE RADIO POUR L'OUVERTURE ASSISTÉE DES PERSONNES HANDICAPÉES

A Positionnez un shunt sur JP2 pour la gestion des badges résidents

- 1 Le câble reliant la centrale à la tête de lecture est de type SYT 8/10<sup>ème</sup> 2 paires jusqu'à 2 mètres et coaxial 50 ohms (RG58 ou RG174/U) pour les bornes "A" et "G" + 1 paire SYT 8/10<sup>ème</sup> pour les distances jusqu'à 10 mètres.
- 1) Couper l'alimentation pendant quelques instants après toute modification de la configuration (1 minute).
- Les distances pour la partie portier sont diponibles dans la schémathèque Bus 2 fils ou auprès de notre service client (tél.01 48 10 44 34)

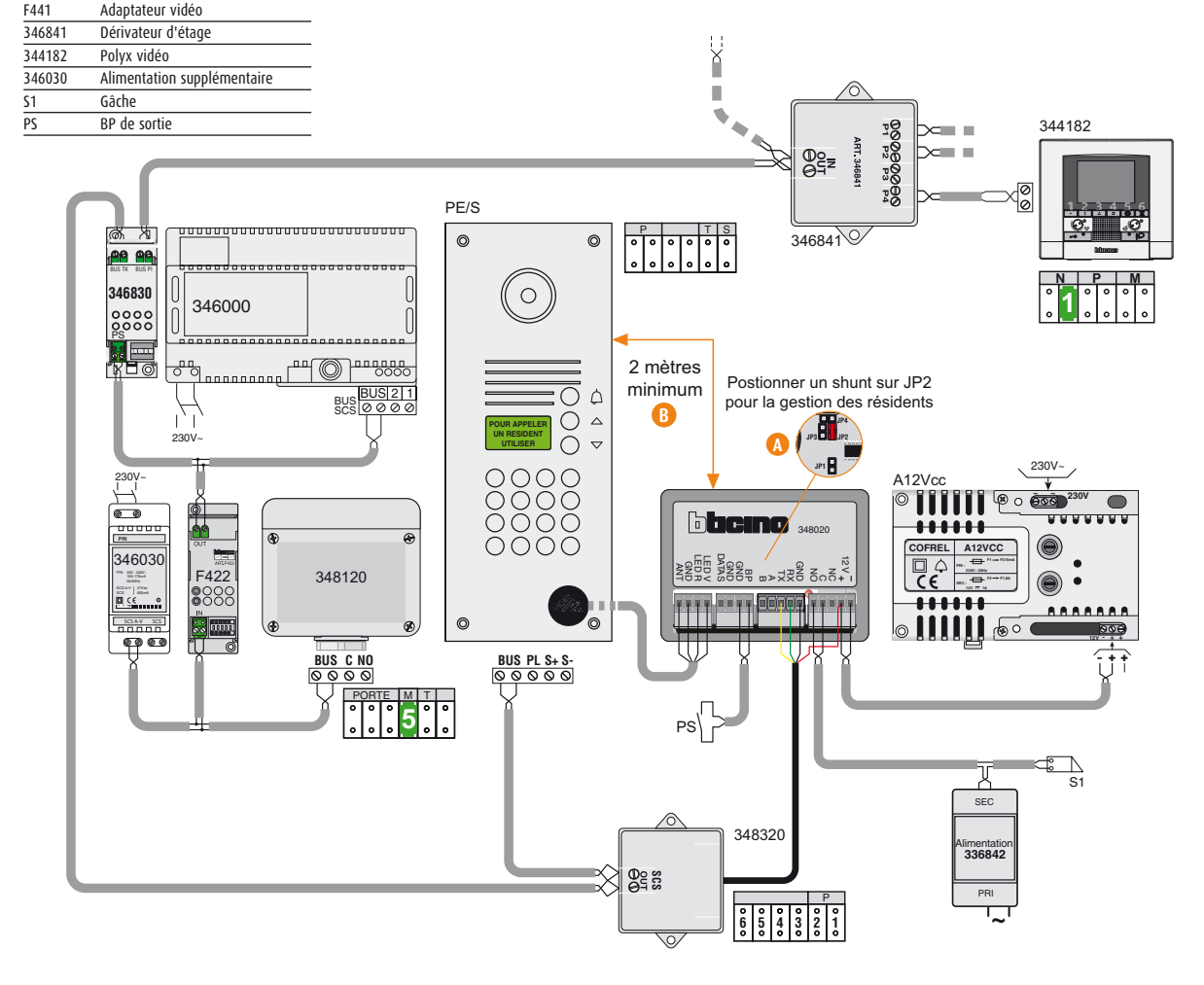

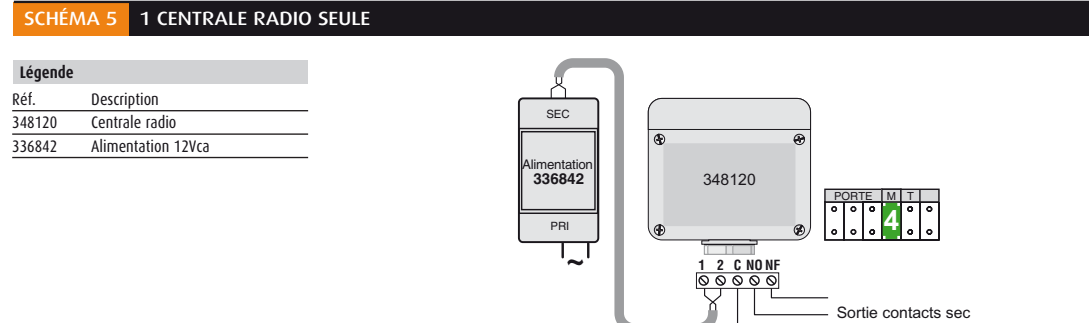

#### CHÉMA 6 1 CENTRALE VIGIK<sup>®</sup> - ASSOCIÉE À 1 PLATINE BUS 2 FILS À DÉFILEMENT DE NOMS

A Positionnez un shunt sur JP2 pour la gestion des badges résidents

- B Le câble reliant la centrale à la tête de lecture est de type SYT 8/10<sup>ème</sup> 2 paires jusqu'à 2 mètres et coaxial 50 ohms (RG58 ou RG174/U) pour les bornes "A" et "G" + 1 paire SYT 8/10<sup>ème</sup> pour les distances jusqu'à 10 mètres.
- 1) Couper l'alimentation pendant quelques instants après toute modification de la configuration (1 minute).
- 2) Les distances pour la partie portier sont diponibles dans la schémathèque Bus 2 fils ou auprès de notre service client (tél.01 48 10 44 34)

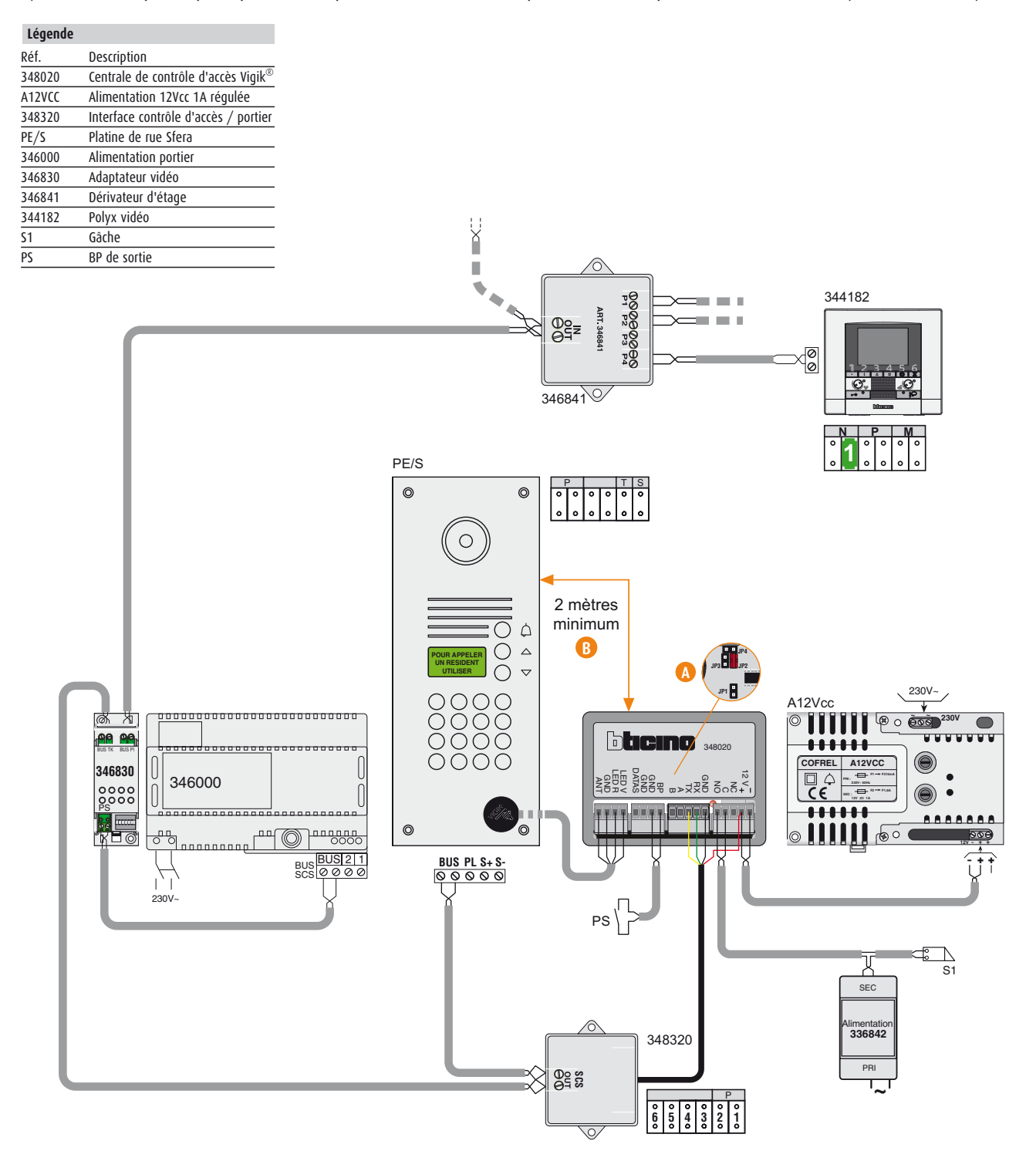

### SCHÉMAS DE RACCORDEMENT

- ticino

Légende

Réf.

348020

A12VCC

348320

346000

PE/S

F441

346841

344182

346020

336842

Gâche

S1

PS

#### 4 CENTRALES VIGIK<sup>®</sup> - ASSOCIÉES À 4 PLATINES BUS 2 FILS À DÉFILEMENT DE NOMS (1 PRINCIPALE, 3 SECONDAIRES)

A Positionner un shunt sur JP2 pour la gestion des badges résidents

- 🚯 Le câble reliant la centrale à la tête de lecture est de type SYT 8/10<sup>ème</sup> 2 paires jusqu'à 2 mètres et coaxial 50 ohms (RG58 ou RG174/U) pour les bornes "A" et "G" + 1 paire SYT 8/10ème pour les distances jusqu'à 10 mètres.
- Couper l'alimentation pendant quelques instants après toute modification de la configuration (1 minute). 1)
- 2) Les distances pour la partie portier sont diponibles dans la schémathèque Bus 2 fils ou auprès de notre service client (tél.01 48 10 44 34)
  - Batiment A Batiment B 344182 344182 Description Centrale de contrôle d'accès Vigik® 10:::: 20::: Alimentation 12Vcc 1A régulée Interface contrôle d'accès / portier BUS BUS Ø Platine de rue Sfera 346841 Alimentation portier Adaptateur vidéo Dérivateur d'étage Polyx vidéo 344182 344182 Alimentation supplémentaire 344182 344182 Alimentation contrôle d'accès 3.... 13..... BUS BUS Ø BP de sortie BUS Ø BUS Ø 34684 344182 344182 344182 344182 2.... 2:::: BUS Ø BUS Ø BUS Ø BUS Ø 346000 F441 BUS 2 1 Н Platine Platine Principale Batiment A <sup>₽</sup> <sup>T 8</sup> ( 0 ) С =0 JP1 h. **h** ANT CANCER BALLED AND CANCER BALLED AND CANCER B ß ß BUS PL S+ S-O O O O O BUS PL S+ S-Ū 34625 PS ∬PS

348320

6 5 4 3 2 1

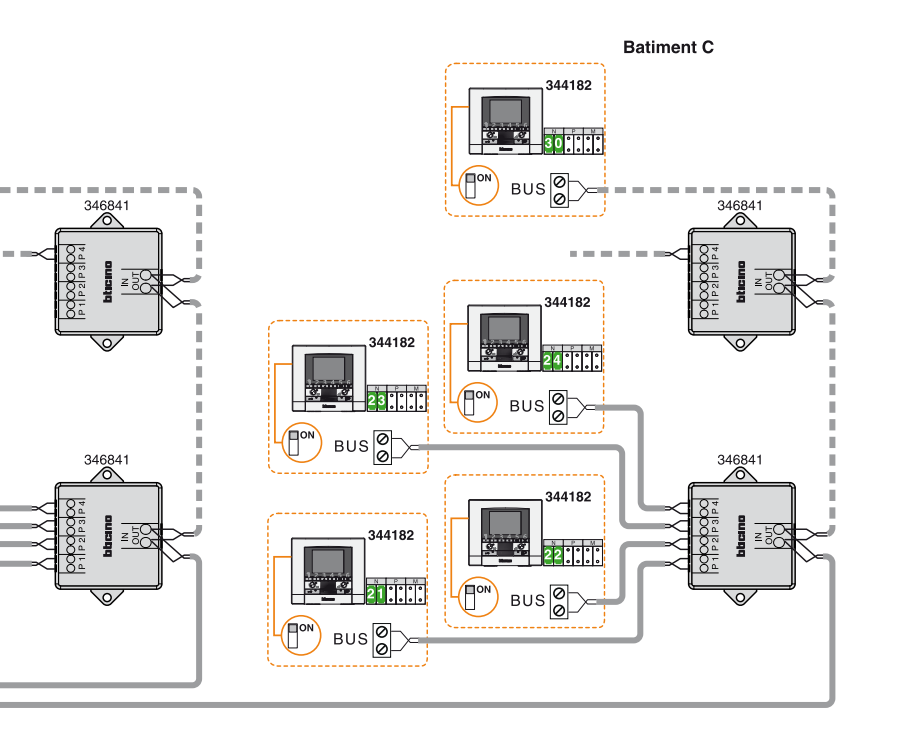

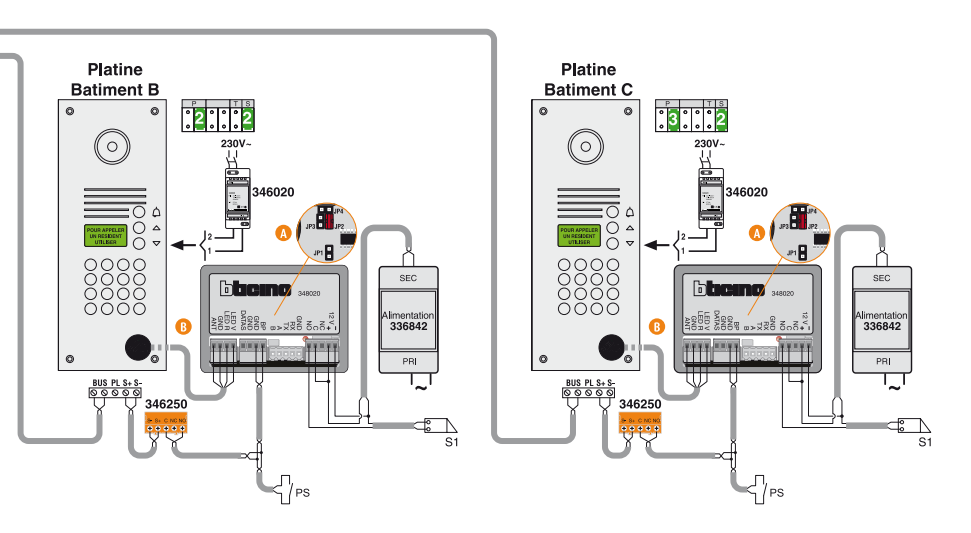

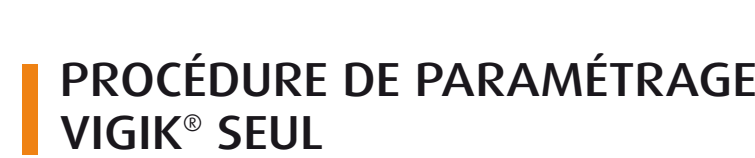

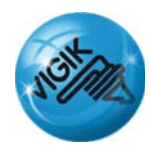

#### PRESENTATION DU MODE VIGIK SEUL

ticina

Configuration de base : tous les cavaliers (JP) sont retirés

#### Présentation

- De base la centrale 348020 fonctionne pour les services Vigik®
- Les services déjà présents dans la centrale sont : La Poste, France Télécom et EDF-GDF. D'autres services peuvent être insérés dans la centrale à l'aide du programmateur 348403.
- La centrale 348020 a été mise à l'heure en usine, permettant un fonctionnement immédiat de la centrale.
- Si vous enlevez ou remplacez la pile, il faut le faire **centrale sous tension.** IL faut alors vérifier et/ou remettre l'heure et la date à l'aide du programmateur 348403. La date par défaut est 01/01/1998. L'heure par défaut est 00:00. La pile utilisée est une pile au lithium CR2032.

#### **GESTION DES SERVICES VIGIK®**

- Pour tous les modes de gestion des badges résidents (badge maître, gestion en local, gestion à distance), vous devez intervenir directement sur la centrale avec le programmateur réf. 348403 pour intégrer, modifier ou supprimer un service Vigik<sup>®</sup>.
- La procédure de gestion des services Vigik<sup>®</sup> est la même pour tous les modes de gestion de la centrale.

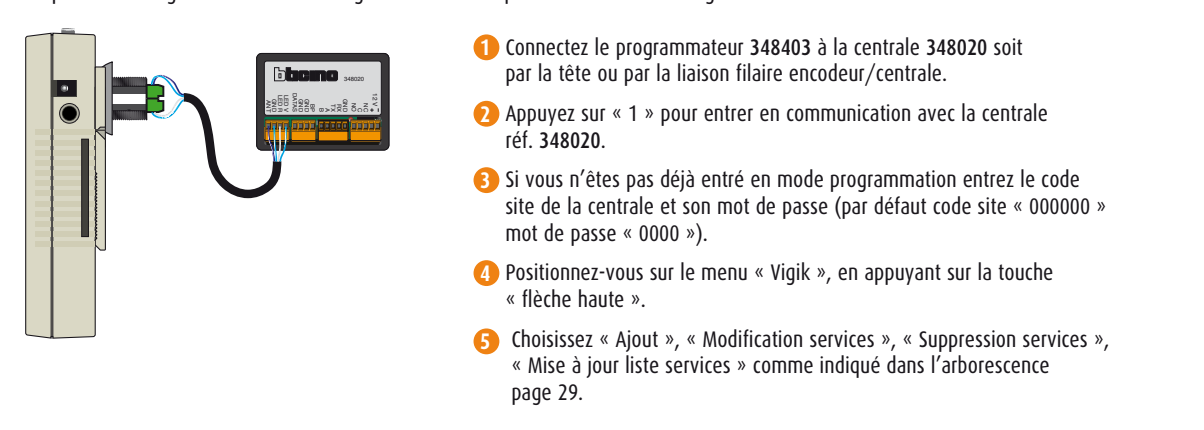

#### **MODIFICATION DE LA TEMPORISATION**

- Par défaut la temporisation de la centrale réf. 348020 est de 5 secondes
- Pour la modification de la temporisation de la porte associée à la centrale, vous devez intervenir directement sur la centrale avec le programmateur réf 348403.

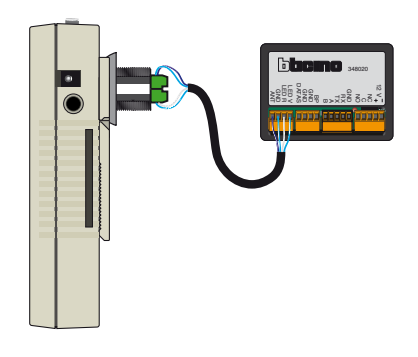

- Connectez le programmateur 348403 à la centrale 348020 soit par la tête ou par la liaison filaire encodeur/centrale.
- 2 Appuyez sur « 1 » pour entrer en communication avec la centrale réf. 348020.
- 3 Si vous n'êtes pas déjà entré en mode programmation entrez le code site de la centrale et son mot de passe. (par défaut code site « 000000 » mot de passe « 0000 »).
- Positionnez vous sur le menu « administration », en appuyant une fois
- sur la touche « flèche haute ».
- Indiquez la nouvelle temporisation que vous souhaitez.
- 6 Appuyez sur la touche « 丫 » pour valider la modification.

# PROCÉDURE DE PARAMÉTRAGE GESTION EN LOCAL SANS OUTIL (BADGE MAÎTRE)

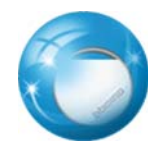

#### PRÉSENTATION GESTION EN LOCAL SANS OUTIL

Configuration de base : tous les cavaliers (JP) sont retirés.

**Caractéristiques :** 

- Pour pouvoir enregistrer des badges résidents, vous devez créer un badge maître.
- Ce badge permet de rentrer en mode programmation et d'enregistrer à la suite les badges résidents.
- Vous pouvez remplacer le badge maître. Le nouveau badge viendra supprimer l'ancien badge maître. Ce dernier pourra être utilisé comme badge résident par la suite.
- La centrale permet l'enregistrement de 200 badges résidents en mode badge maître.
- Vous pouvez utiliser tous les badges du marché au standard Mifare (13,56Mhz) pour les badges résidents ou le badge maître.
- Il n'est pas possible de supprimer des badges résidents (tout ou rien).

#### CRÉATION (OU REMPLACEMENT) D'UN BADGE MAÎTRE

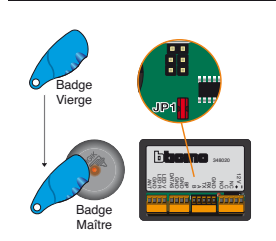

- Mettre sous tension. Le voyant de l'antenne s'allume orange pendant 2 secondes et s'éteint. Le voyant de la centrale s'allume rouge fixe pendant 2 secondes et clignote rouge.
- arrho Insérez un cavalier sur l'emplacement JP1. Le voyant rouge de la centrale se met à clignoter rapidement.
- Orésentez un badge devant l'antenne. A cet instant, le voyant rouge de la centrale s'éteint.
- 4 Le badge présenté devient alors le nouveau badge maître et remplace le précédent s'il existait.
- On peut alors retirer le cavalier de l'emplacement JP1. A cet instant le voyant rouge de la centrale se met à clignoter doucement par train de 2 impulsions rapprochées.

#### ENREGISTREMENT DES BADGES RÉSIDENTS

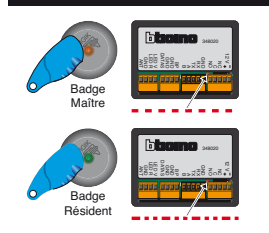

- Pas de cavaliers insérés dans les JP
- Pour passer en mode enregistrement, passez le badge maître devant l'antenne. A cet instant, le voyant rouge de la centrale se met à clignoter rapidement et le voyant orange de la tête s'allume fixement pendant 2 secondes.
- 2 Passez tous les badges résidents devant l'antenne.
- 3 Une fois le dernier badge enregistré, la centrale repasse automatiquement sous 30 secondes en mode contrôle d'accès. A cet instant, le voyant rouge de la centrale se met à clignoter doucement par train de 2 impulsions rapprochées et le voyant orange de la tête s'allume fixement pendant 10 secondes.

#### MODIFICATION DE LA DURÉE DE LA TEMPORISATION D'OUVERTURE PORTE

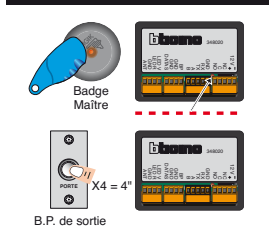

- 1 Pendant le mode enregistrement des badges résidents, il est possible de définir la durée de la temporisation porte en appuyant sur le bouton poussoir.
- 🤈 La temporisation en seconde sera celle définie par le nombre d'appuis successifs sur le bouton poussoir.
- 3 A la sortie du mode enregistrement, la programmation peut être contrôlée en comptant le nombre de clignotements lents du voyant rouge de la centrale.

#### FONCTIONNEMENT

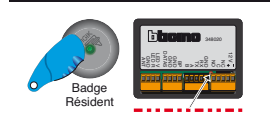

- Pas de cavaliers insérés dans les JP
- Présentez les badges résidents autorisés devant l'antenne de la centrale. Le voyant de l'antenne s'allume vert fixe pendant 10 secondes.
  - . Le voyant de la centrale clignote rouge. Le relais de la centrale bascule pour commander l'organe d'ouverture pendant le temps enregistré (5 secondes par défaut).

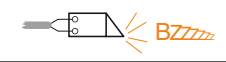

#### SUPPRESSION DE TOUS LES BADGES RÉSIDENTS

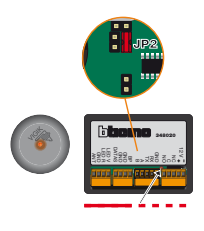

- Mettre un cavalier dans JP2
- Couper l'alimentation et mettre un cavalier sur JP2.
- Remettre l'alimentation. Le voyant de la tête de lecture s'allume orange pendant 2 secondes et s'éteint. Le voyant de la centrale s'allume rouge fixe pendant 2 secondes et clignote rouge lentement. A cet instant les badges résidents sont effacés.
- 3) Coupez l'alimentation et enlevez le cavalier sur JP2 pour revenir en mode Badge maître.
- 4 Remettre l'alimentation, la centrale est réinitialisée. Le badge maître est toujours en mémoire. Pour le remplacer, suivez la procédure ci-dessus.

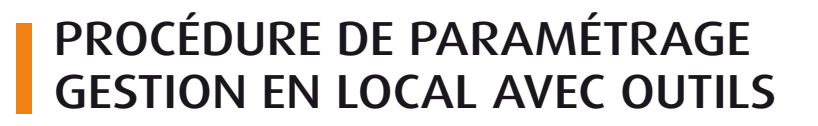

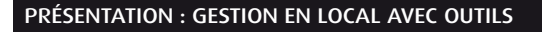

Configuration de base : Cavalier JP2 inséré, les autres cavaliers retirés

#### **Caractéristiques :**

- Dans ce mode de fonctionnement, la centrale autorise tous les badges résidents ayant le même code site ou un code site autorisé sur cette centrale.
- Un même site peut avoir jusqu'à 10 centrales avec un code site différent,
- Vous pouvez créer des hiérarchies entre les centrales pour donner différents droits d'accès aux badges résidents (ex : un site de plusieurs bâtiments, avec des accès communs).
- La programmation se fait par le programmateur réf. 348403, en communication radio devant l'antenne (Cavalier 3 retiré), ou en connexion filaire avec le câble réf. 348310 (fourni avec le programmateur) (Cavalier 3 inséré – modifier le cavalier 3 toujours hors tension).

#### LES FONCTIONNALITÉS OFFERTES AVEC LE CODE SITE

• Le code site de la centrale est initialisé par le programmateur 348403. A la première mise sous tension le code site de la centrale est 000000 et son mot de passe est 0000. Vous devez ensuite changer ce code pour sécuriser votre site et pour hiérarchiser des accès à plusieurs centrales 348020 sur un même site.

- Pour changer le code site, vous devez insérer le cavalier 1 sur le bornier.
- Il n'y a pas de limite au nombre de badges résidents créés.
- Nous ne pouvons supprimer que 200 badges résidents. Au-delà vous devez modifier le code site de la centrale et reprogrammer les badges résidents autorisés.
- Vous devez utiliser les badges réf. 348230, 348207, 348222 pour les résidents.
- Pour interdir un badge résident sur la centrale vous devez saisir son code avec le programmateur réf. 348403 sur la centrale (en mode radio ou filaire). Nous vous conseillons donc de tenir une liste à jour avec les noms des résidents et des numéros de leurs badges.
- Le code site est :
- Un code numérique de 6 chiffres (de 0 à 9) ou
- Un code site ayant 5 chiffres suivi d'un E (centrale en mode portillon)
- Par exemple : Soit 4 centrales avec un code site 123450, 123451, 123452, 12345E (les centrales qui se terminent par E sont considérées comme des portillons aux centrales à 6 chiffres) :

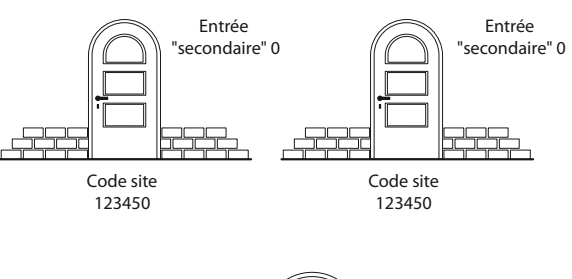

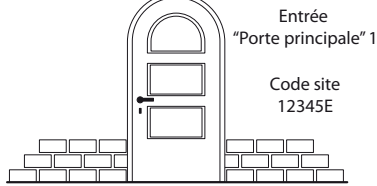

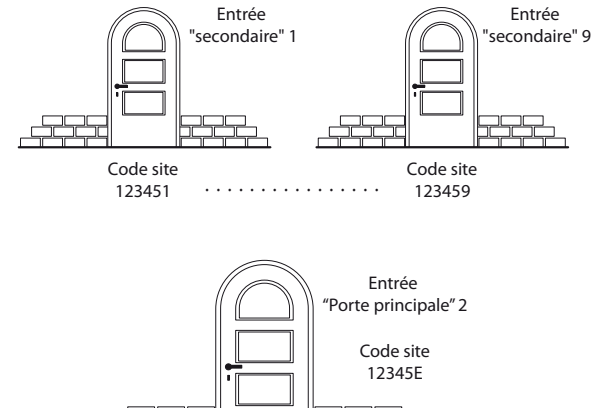

Les badges résidents avec le code site 123450 ne sont autorisés à entrer que sur les centrales 123450 et 12345E. Les badges résidents avec le code site 123451 ne sont autorisés à entrer que sur les centrales 123451 et 12345E. Les badges résidents avec le code site 123452 ne sont autorisés à entrer que sur les centrales 123452 et 12345E.

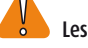

Les badges avec le code site 12345E ne sont autorisés à entrer que sur la centrale 12345E.

Les badges passe-partout ont 5 chiffres et se terminent par F.

Par exemple le badge passe-partout 12345F peut entrer sur les centrales 123450, 123451, 123452 et 12345E.

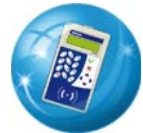

#### PROGRAMMATION DU CODE SITE

| Connectez le programmateur 348403 à la centrale 348020 soit par la tête (Jump ôté sur JP3) ou par la liaison filaire encodeur/centrale (Jump inséré sur JP3). Le Jump JP3 doit être modifié quand la centrale est hors tension. Pour programmer le code site, assurez vous que le Jump JP1 est inséré. |
|----------------------------------------------------------------------------------------------------|
| 2) Sur le programmateur, appuyez sur la touche « $\vee$ », le menu « 1. Com. Centrale, 2 Com PC » apparaît.                                                                                                    |
| Appuyez sur la touche « 1 ». Entrez le code site et le mot de passe de la centrale (par défaut le code site est « 000000 » et le mot de passe « 0000 »). Le programmateur 348403 va ensuite afficher la version de la centrale.                                                                        |
| 4 Appuyez sur la touche « $ee$ », le menu administration apparaît.                                                                                                    |
| ${\rm (5)}$ Appuyez encore sur la touche « ${\rm V}$ », puis appuyez sur la flèche du bas jusqu'à faire apparaître le menu « code site »                                                                                                    |
| 6 Entrez alors le nouveau code site de la centrale. Le programmateur 348403 affiche<br>« modification OK ». Le code site est alors modifié par la centrale.                                                                                                    |
| 7 Pour revenir au menu « Administration » appuyez sur la touche « 🗙 ».                                                                                                    |
| 8 Retirez le Jump JP1 une fois la modification du code site effectué.                                                                                                    |

#### **PROGRAMMATION DES BADGES (RÉSIDENT OU PASSE)**

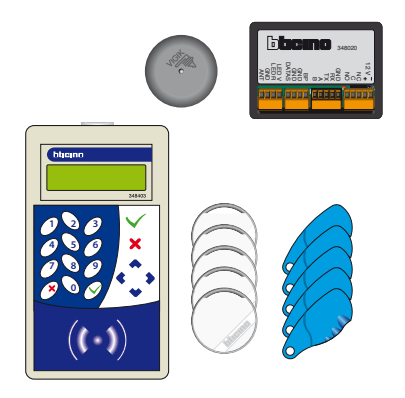

- 1 Connectez le programmateur 348403 à la centrale 348020 soit par la tête (Jump ôté sur JP3) ou par la liaison filaire encodeur/centrale (Jump inséré sur JP3).
- 2 Si vous n'êtes pas déjà entré en mode programmation, entrez le code site de la centrale et son mot de passe.
- Positionnez vous sur le menu « résident », en appuyant une fois sur la touche « flèche haute » à partir du menu « administration ».
- ④ Appuyez sur la touche « V » puis appuyez sur la touche « fléchez bas » jusqu'à faire apparaître soit le menu « chargement badge » pour programmer un badge, soit le menu « chargement passe » pour programmer un badge passe ».
- 6 Appuyez sur la touche «  $\vee$  », le programmateur affiche « présentez un badge ».
- O Posez alors le badge à programmer sur le programmateur et appuyez sur la touche « ∨ ». Laissez le badge sur la zone de programmation jusqu'au message « chargement terminé »
- 7 Le badge est programmé.
- 8 Appuyez sur la touche « Y », puis sur la touche « x » pour revenir au menu « résidents ».

#### INTERDICTION D'ENTRÉE D'UN BADGE (RÉSIDENT OU PASSE)

- 1 Connectez le programmateur 348403 à la centrale 348020 soit par la tête (Jump ôté sur JP3) ou par la liaison filaire encodeur/centrale (Jump inséré sur JP3).
- 2 Si vous n'êtes pas déjà entré en mode programmation, entrez le code site de la centrale et son mot de passe.
- Positionnez vous sur le menu « résident », en appuyant une fois sur la touche « fléche haute » à partir du menu « administration ».
- ④ Appuyez sur la touche « ♥ » puis appuyez sur la touche « fléche bas » jusqu'à faire apparaître « ajout blacklist ».
- Saisissez le numéro du badge à interdire sur la centrale (entrez les 8 derniers termes).
- 6 Validez la saisie en appuyant sur la touche «  $\vee$  ».
- **Remarque** : lors d'un ajout d'un badge en black list, il faut utiliser la fléche haut pour accéder aux lettres et utiliser la flèche droite pour se déplacer.

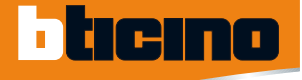

# PROCÉDURE DE PARAMÉTRAGE GESTION À DISTANCE PAR PC EN LECTURE/ECRITURE

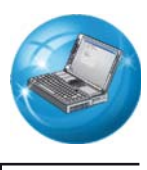

#### PRÉSENTATION : GESTION À DISTANCE PAR PC EN LECTURE/ÉCRITURE

Configuration de base : Cavalier 2 inséré, les autres cavaliers retirés

#### **Caractéristiques :**

- La centrale 348020 en mode gestion à distance par PC en lecture/ écriture possède les mêmes caractéristiques que le mode gestion en local (hiérarchisation des centrales avec 10 centrales sur un même site, programmation par encodeur, création d'un code site, pas de limite en création de badge résident, possibilité de supprimer 200 badges par centrale, utilisation des badges résidents réf. 348230, 348207, 348222).
- Avec le mode gestion à distance vous pouvez aussi gérer le défilement de noms Bus 2 fils réf. 342630 (avec une platine modulaire ou antivandale monobloc) à distance sans déplacement sur site. Pour cela vous devez utiliser l'interface de contrôle d'accès/ Bus 2 fils référence 348320.
- Les badges se programment avec un PC, le programmateur de badge raccordé avec un port USB ou port série, et le logiciel TiAccessControl.
- Le raccordement du programmateur 348403 à la centrale 348020 en local via la tête de lecture permet d'initialiser le code site et le mot de passe de la centrale, d'effectuer une remise à jour de l'heure de la centrale, d'actualiser la liste des badges annulés, et de gérer les services Vigik<sup>®</sup>.
- **Remarque :** <u>pour mettre à jour le défilement de noms et pour remplacer</u> <u>les badges des résidents par une nouvelle famille vous devez récupérer</u> <u>et reprogrammer tous les badges de l'ancienne famille.</u> Si vous ne pouvez pas récupérer tous les badges de l'ancienne famille, vous devrez intervenir sur site pour effacer les noms de l'ancienne famille (avec le logiciel TiCall, avec la télécommande infra-rouge réf. **392123**, ou sans outil directement depuis les 3 touches du défilement de noms) et ajouter le badge perdu en black-list avec le programmateur **348403**.

#### RACCORDEMENT DU PROGRAMMATEUR 348403 AU PORT USB D'UN PC (WINDOWS 98, XP, VISTA 32BITS)

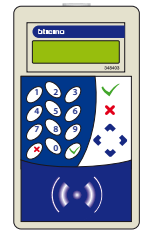

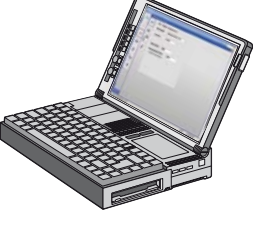

- Le programmateur 348403 peut être relié au PC, soit par une connexion USB (câble fourni), soit par une connexion RS232.
- 10 Insérez le CD « Ti Access Control » et suivez les étapes d'installation.

#### CRÉATION D'UN SITE SUR LE LOGICIEL TIACCESSCONTROL

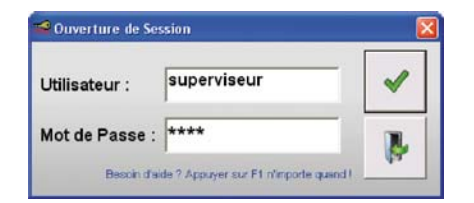

- 1 Lancez le logiciel PC, entrez le nom d'utilisateur par défaut « Superviseur » et le mot de passe « 1234 » et appuyez sur « ∨ ».
- 2 Sélectionnez l'icône de création de site. 🔋
- Entrez le nom et le numéro de site, renseignez le nouveau mot de passe de la centrale.

#### ASSOCIATION DES DÉFILEMENTS DE NOMS AVEC LES CENTRALES RÉF. 348020

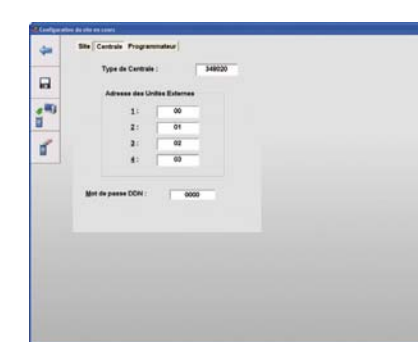

- 1) Sélectionnez le site et saisissez le mot de passe attribué puis appuyez sur «  $\vee$  ».
- 2) Sélectionnez l'icône paramètres.
- Sélectionnez l'onglet « Centrale » et définissez les adresses des Défilements de noms connectés (4 maximum). Laissez « aucune » si un ou plusieurs défilements de noms ne sont pas connectés. Définir le mot de passe des défilements de noms connectés. Tous les défilements de noms doivent avoir le même mot de passe (1234 par défaut).
- 🕢 Cliquez sur l'icône de la disquette pour sauvegarder la configuration. 星

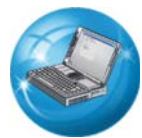

#### **CRÉATION D'UN BADGE RÉSIDENT**

| ×  | BL.                                                                                                    | ,                    | Acces.                       | Realdents<br>Prenom  | Numero du Bedge | *    | DON        | Message          |
|----|----------------------------------------------------------------------------------------------------|----------------------|------------------------------|----------------------|-----------------|------|------------|------------------|
|    |                                                                                                    | Eddet .              |                              | lan .                | Guther AWTA     | -    |            |                  |
| ÷. | -                                                                                                    |                      |                              | -                    | G-ENELYDA       | 64   | <b>New</b> |                  |
| 1  | Concession of Concession of Co |                      |                              |                      | ELETTRIKA       | -    | 544        | Over a MEL- 1748 |
|    | DL                                                                                                    | Num                  | Edu                          |                      | DURINGA         | 18   | 104        |                  |
|    |                                                                                                    |                      | 1000                         |                      | Did??WATA       | 10   | 244        |                  |
|    |                                                                                                    | Prenom               | - Ann                        |                      | B-BHEFCHEA      | .08  | 384        |                  |
| 10 | Numero                                                                                                    | du Badga             | 2.1                          | 11-214               | GuETEAHER?      | 10   | 104        |                  |
|    |                                                                                                    |                      |                              |                      | 8-47787288      | 18   | 104        |                  |
| 10 | Meanage                                                                                                    |                      |                              |                      | ExPRESS(AA      | (10) | 2004       |                  |
|    | A.                                                                                                    | 1:<br>2:<br>2:<br>4: | =<br>Unités<br>≠ 00<br>↑ auc | Edemes<br>une<br>une |                 |      |            |                  |

#### ● Sélectionnez l'icône « Badge ».

1 Sélectionnez l'icône « Badge ». 🔘

2 Cliquez sur × pour remplacer un résident.

4 Modifiez son nom, prénom, message d'accueil.

Sélectionnez le nom du résident que vous voulez remplacer.

de programmation jusqu'au message « chargement terminé ».

ou sans outil depuis les 3 touches du défilement de noms).

- Cliquez sur + pour ajouter un résident.
- 3 Remplissez les champs de la fiche du résident.
- 4 Vérifiez que le programmateur réf. 348403 est connecté au PC.
- **6** Sur le programmateur réf. 348403 appuyez sur la touche «  $\vee$  » puis « 2 : Com PC » pour se connecter au PC.
- Cliquez sur l'icône « enregistrer » pour enregistrer le badge, laissez le badge sur la zone de programmation jusqu'au message « chargement terminé ».

🕟 Cliquez sur l'icône « enregistrer » pour enregistrer le badge, laissez le badge sur la zone

**Remarque :** si vous ne pouvez pas récupérer les badges de l'ancienne famille vous devez intervenir sur site pour bloquer le badge résident non restitué et pour supprimer le nom de l'ancienne famille sur le défilement de noms (avec le logiciel TiCall, avec la télécommande infra rouge réf. 392123,

**Remarque :** *si vous avez plusieurs badges pour une même famille, créez un nouveau badge avec un prénom différent et ne les associez pas à un défilement de noms).* 

#### **REMPLACEMENT D'UNE FAMILLE**

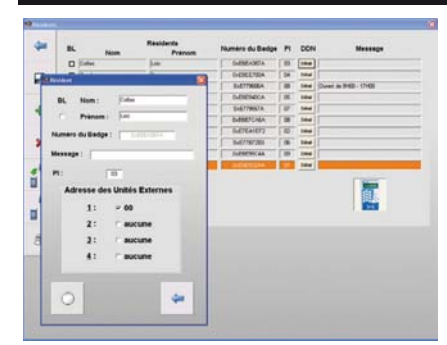

#### FONCTIONS ÉVOLUÉES

| * * | All officients Nom de l'utilisateur : productet : Me de Paus Cristi Africas                                                                                                    | 1 Vous pouvez affecter différents droits d'accès au logiciel. Pour chacun des profils, vous pouvez<br>leur donner des droits ou des restrictions pour modifier la base de données.                                                             |  |  |
|-----|----------------------------------------------------------------------------------------------------|----------------------------------------------------------------------------------------------------|--|--|
|     | Exception for the second second | 2 Vous pouvez restaurer une centrale qui a été vandalisée en téléchargant toutes les informations<br>de contrôle d'accès dans une nouvelle centrale. Cette restauration ne s'applique pas pour la partie<br>interphonie et défilement de noms. |  |  |
|     | Gedion des Balges Passes      Gedion des Silve                                                                                                    | 3 Vous pouvez charger sur votre PC les informations d'une centrale réf 348020 dont la base de données<br>a été perdue. En téléchargeant ces informations vous écraserez les anciennes informations.                                            |  |  |
|     |                                                                                                    | 4 Vous pouvez autoriser et gérer les accès des prestataires de services sur vos centrales. Le transfert des informations se fait sur site via le programmateur réf. 348403 via la tête de lecture.                                             |  |  |
|     |                                                                                                    | Sous pouvez imprimer la liste de vos centrales et la liste des noms des résidents (noms, prénoms, numéro du poste intérieur, message d'accueil).                                                                                               |  |  |

#### **PROGRAMMATION DU CODE SITE**

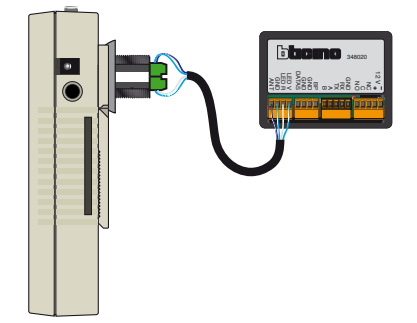

- Connectez le programmateur 348403 à la centrale 348020 soit par la tête (Jump ôté sur JP3) ou par la liaison filaire encodeur/centrale (Jump inséré sur JP3). Le Jump JP3 doit être modifié quand la centrale est hors tension. Pour programmer le code site, assurez vous que le Jump JP1 est inséré.
- $\ref{2}$  Sur le programmateur, appuyez sur la touche «  $\lor$  », le menu « 1. Com. Centrale, 2 Com PC » apparaît.
- Appuyez sur la touche « 1 ». Entrez le code site et le mot de passe de la centrale (par défaut le code site est « 000000 » et le mot de passe « 0000 »). Le programmateur 348403 va ensuite afficher la version de la centrale.
- 4 Appuyez sur la touche «  $\vee$  », le menu administration apparaît.
- S Appuyez encore sur la touche « ✓ », puis appuyez sur la flèche du bas jusqu'à faire apparaître le menu « code site »
- 6 Entrez alors le nouveau code site de la centrale. Le programmateur 348403 affiche « modification OK ». Le code site est alors modifié par la centrale.
- 🕖 Pour revenir au menu « Administration » appuyez sur la touche « 🗴 ».
- 8 Retirez le Jump JP1 une fois la modification du code site effectué.

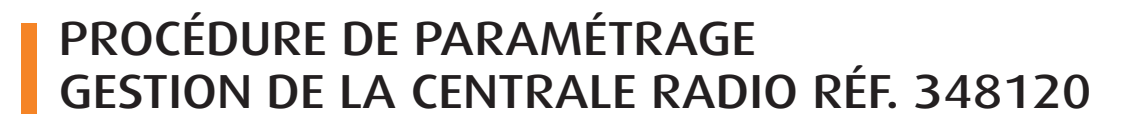

#### PROCÉDURE POUR LA GESTION DES BADGES RADIO+PROXIMITÉ RÉF 348221 SUR LA CENTRALE RADIO

#### Configuration de base :

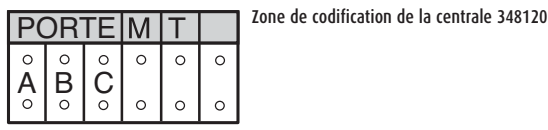

ticina

#### Porte : adresse de la porte

A/B : Assigne un numéro d'adresse à la centrale radio de façon à pouvoir gérer plusieurs centrales à l'intérieur du même complexe résidentiel (Site). Les centrales sont identifiées par un numéro de site unique programmé au moyen des configurateurs.
(A = dizaine, B = Unité de la porte à ouvrir)
C : ne pas codifier

#### M : Mode de fonctionnement

- 4 : Centrale radio autonome
- 5 : Centrale radio intégrée à la vidéophonie Bus 2 fils Bticino

#### T : Temporisation

| O (aucun configurateur) | 1    | 2     | 3     | 4     | 5     | 6     | 7     |
|-------------------------|------|-------|-------|-------|-------|-------|-------|
| 4 s.                    | 1 s. | 10 s. | 20 s. | 40 s. | 60 s. | 90 s. | 3 mn. |

Attention : à la suite de toute modification de la configuration, il faut exécuter la procédure de réinitialisation du récepteur radio. Ceci comporte aussi l'annulation des programmations existantes.

#### Caractéristiques :

- La centrale radio permet de commander, par son relais interne, portes et portails automatiques. L'activation du relais se fait au moyen du badge double technologie réf. 348221.
- Le récepteur radio peut être raccordé à une installation d'interphonie (audio et vidéo bus 2 fils) ou il peut fonctionner en autonome alimenté par une alimentation supplémentaire (12V cc-ca 24Vcc).
- L'antenne interne permet un rayon de réception en champ libre de 40/50 mètres. On peut en alternative raccorder l'antenne supplémentaire réf. 348600, pour améliorer la réception.
- Possibilité d'enregistrer 4000 badges double technologie réf 348221.
- Le Mode 4 et le mode 5 suivent les mêmes procédures d'initialisation de programmation et de suppression de badges. Le mode 5 permet de commander un relais d'une platine de rue et une centrale de contrôle d'accès avec des télécommandes radio.

#### PROCÉDURE DE RÉINITIALISATION / D'ANNULATION DE TOUS LES BADGES RÉF. 348221

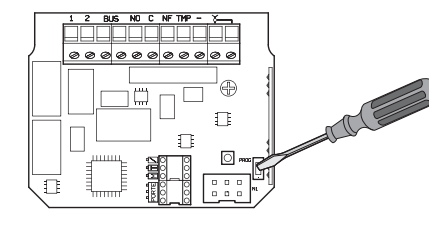

- 1 Coupez l'alimentation.
- 2 Maintenir appuyé le poussoir et remettre l'alimentation.
- 3 Maintenir appuyé pendant au moins 10 secondes, jusqu'à ce que la led arrête de clignoter et devienne rouge et vert fixe, puis relâchez le poussoir.
- A la fin de la réinitialisation, le récepteur se met dans la phase programmation/ ajout badge double technologie.

#### **PROGRAMMATION / AJOUT DE BADGE**

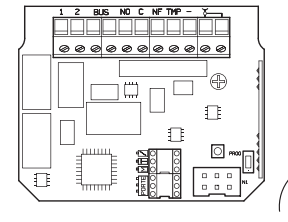

- Appuyez sur la touche de la centrale radio pendant 10 secondes. La led devient rouge fixe.
- Appuyez sur une des deux touches du badge double technologie pour valider cette touche, appuyez aussi sur la deuxième si vous souhaitez enregistrer les 2 canaux du badge.
- Pour sortir de la programmation, attendre une minute ou appuyez à nouveau sur le poussoir de la centrale et le maintenir appuyé jusqu'à ce que la led s'éteigne.
- **Note :** dans cette phase, la sensibilité du récepteur s'abaisse pour éviter des mémorisations non souhaitées.

# **CARACTÉRISTIQUES TECHNIQUES**

#### CENTRALE 348020

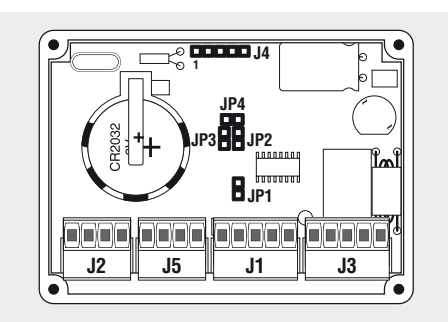

Centrale 1 porte multi-gestion (badge maître, gestion en local avec le programmateur réf. 348403, gestion à distance par PC en lecture/ écriture avec le programmateur réf. 348403). Tension d'alimentation : 12V ca ou cc

Consommation :

- En veille : 55 mA

- Maximum : 110 mA

Batterie : Lithium CR2032 (fournie) Température de fonctionnement : (-5) - (+40) °C.

#### Description

| JP1 | Retiré Inséré                              |                                                | Retiré                                                            | Inséré                              |  |  |
|-----|--------------------------------------------|------------------------------------------------|-------------------------------------------------------------------|-------------------------------------|--|--|
|     | Mode<br>normal de<br>fonctionnement        | Création /<br>Changement<br>de badge<br>maître | Mode<br>normal de<br>fonctionnement                               | Changement<br>code site<br>autorisé |  |  |
| JP2 | Ret                                        | iré                                            | Inséré                                                            |                                     |  |  |
|     | Mode badge maître<br>(en local sans outil) |                                                | Mode gestion avec<br>le programmateur<br>(en local ou à distance) |                                     |  |  |
| JP3 | Retiré                                     | Inséré                                         | Retiré                                                            | Inséré                              |  |  |
|     | Connexion<br>348403<br>par la tête         | Connexion<br>348403<br>par RS232               | Connexion<br>348403<br>par la tête                                | Connexion<br>348403<br>par RS232    |  |  |
| JP4 | Ne jamais insérer un pont                  |                                                |                                                                   |                                     |  |  |

#### INTERFACE RÉF. 348320

Interface Contrôle d'accès réf 348020 / Vidéophonie Bus 2 fils Alimentation bornier SCS (3) - Bus 2 fils 18-27Vcc Alimentation bornier (1) 12Vcc régulé Consommation : - sur le Bus 2 fils en veille = 5,5mA, Max = 15mA sur le controle de contrôle d'accès = 7mA

- sur la centrale de contrôle d'accès = 7mA Température de fonctionnement : (+5) - (+40) °C
- remperature de fonctionnement.

#### Description

- 1 Câble pré-connectorisé à raccorder vers la centrale réf. 348020 (sur les bornes J1 et J3).
- 2 Led d'information de transmission de données vers le Bus 2 fils.
- 3 Bornier de raccordement vers le Bus 2 fils.
- 4 Zone de codification. A codifier de la même façon que la zone P de la platine de rue associée (5 dizaines, 6 unités).

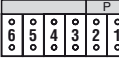

#### J1 : bornier de raccordement filaire du programmateur 348403

(avec le cordon réf. 348310 fourni avec le programmateur) pour gérer les badges résidents, les services Vigik<sup>®</sup>, l'horloge et les codes de la centrale. Permet aussi de raccorder la centrale réf 348020 au portier Bus 2 fils Bticino avec l'interface 348320. Le raccordement de l'interface doit respecter les repérages ci-dessous :

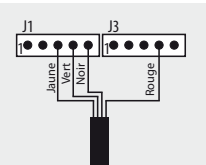

Le câble 4 fils pré-connectorisé est fourni avec l'interface réf.348320.

#### J2 : Bornier de raccordement de la tête de lecture de proximité

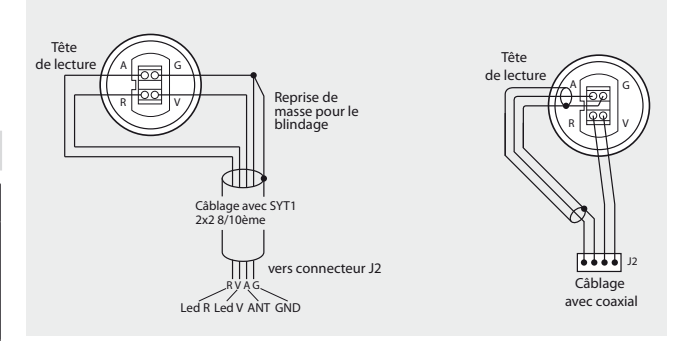

Jusqu'à 2 mètres vous pouvez utiliser un câble 2x2 paires SYT 8/10ème en respectant les polarités Led R (R), Led V (V), ANT (A), GND (G). Reprenez la masse pour le blindage en cas d'environnement fortement perturbé. Jusqu'à 10 mètres vous pouvez utiliser un câble coaxial, l'âme du câble coaxial pour l'ANT (A), et la tresse pour GND (G), et une paire SYT 8/10ème pour les bornes Led R (R), Led (V).

J3 : Raccordement de l'alimentation (12Vca ou cc) et de l'organe de fermeture (C-NO-NF) (pouvoir de coupure 12V - 600mA max.) J4 : Laisser libre

J5 : Raccordement du Bouton-poussoir de sortie

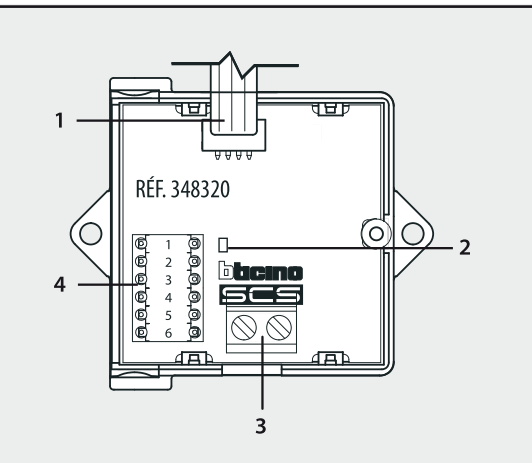

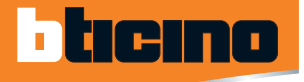

# **CARACTÉRISTIQUES TECHNIQUES**

#### **CENTRALE RADIO RÉF. 348120**

Dispositif radio permettant de commander, par son relais interne, portes et portails automatiques. L'activation du relais se fait au moyen du badge double technologie réf. **348221**.

La centrale radio peut être raccordée sur le bus de l'interphonie Bus 2 fils avec l'interface F422. Elle peut fonctionner en autonome avec une alimentation supplémentaire (12Vcc/ca ou 24Vcc).

#### Description

- 1 Raccordement alimentation (12Vcc-ca 24Vcc) lorsque la centrale réf. 348120 n'est pas sur le Bus 2 fils du portier Bticino.
- 2 BUS interphonie Bticino (rajouter une interface F422 entre les 2 systèmes).
- 3 Contacts du relais interne 5A 30V ohmiques contacts NO-C-NF.
- 4 Contact tamper (longueur maximale raccordement 1,5 m).
- 5 Raccordement antenne réf. 348600.
- 6 Led.
- 7 Poussoir (pression brève pour test activation relais).
- 8 Connecteur à 6 voies pour programmation.
- 9 Logement des configurateurs.

#### PROGRAMMATEUR RÉF. 348403

Le programmateur permet de :

- Gérer en local les services Vigik<sup>®</sup> de la centrale réf. 348020.
- Modifier en local l'administration de la centrale 348020 (code site,
- mot de passe, temporisation de la serrure, date et heure). - Gérer en local les badges résidents.
- Gérer à distance par PC en lecture/écriture les badges résidents et le défilement de noms Bus 2 fils Bticino associé.

Code site par défaut : 000000 Mot de passe par défaut : 0000

Sofware TiAccessControl : Utilisateur par défaut : superviseur Mot de passe par défaut : 1234

#### Tension : 9Vcc Consommation max : 300mA Batterie : 2xLR6 (AA) de 1.5V (non fr

Batterie : 2xLR6 (AA) de 1,5V (non fournies) Température de fonctionnement : (5) - (40) °C

#### Description

- 1 Port RS232 pour raccorder le programmateur vers la centrale réf. 348020 (bornier J1) avec le cordon réf. 348310. Ce port permet aussi de raccorder le programmateur à un port série de PC.
- 2 Bouton de mise sous tension du programmateur et prise d'alimentation (alimentation fournie avec le programmateur).
- 3 Lecteur de Smart card service Vigik®.
- 4 Zone de programmation des badges résidents.
- 5 Touches (« Ѷ » = valider, « ¥ » = annuler).
- 6 Ecran.
- 7 Port USB.
- 8 Antenne de communication radio avec la tête de proximité de la centrale réf. **348020.**
- 9 Bloc d'alimentation par piles (2xLR6 de 1,5V).

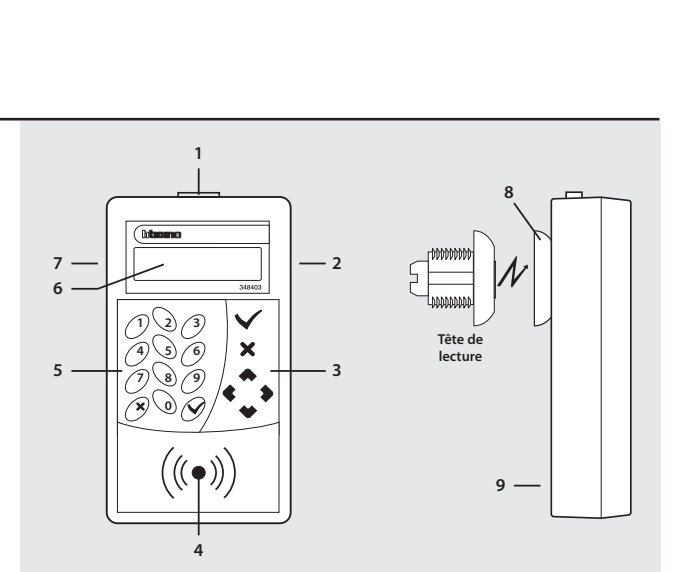

2

0

5

'⊕ П

 $\bigcirc$ 

8

3 8

q

6

# **CARACTÉRISTIQUES TECHNIQUES**

#### ARBORESCENCE DU PROGRAMMATEUR RÉF. 348403

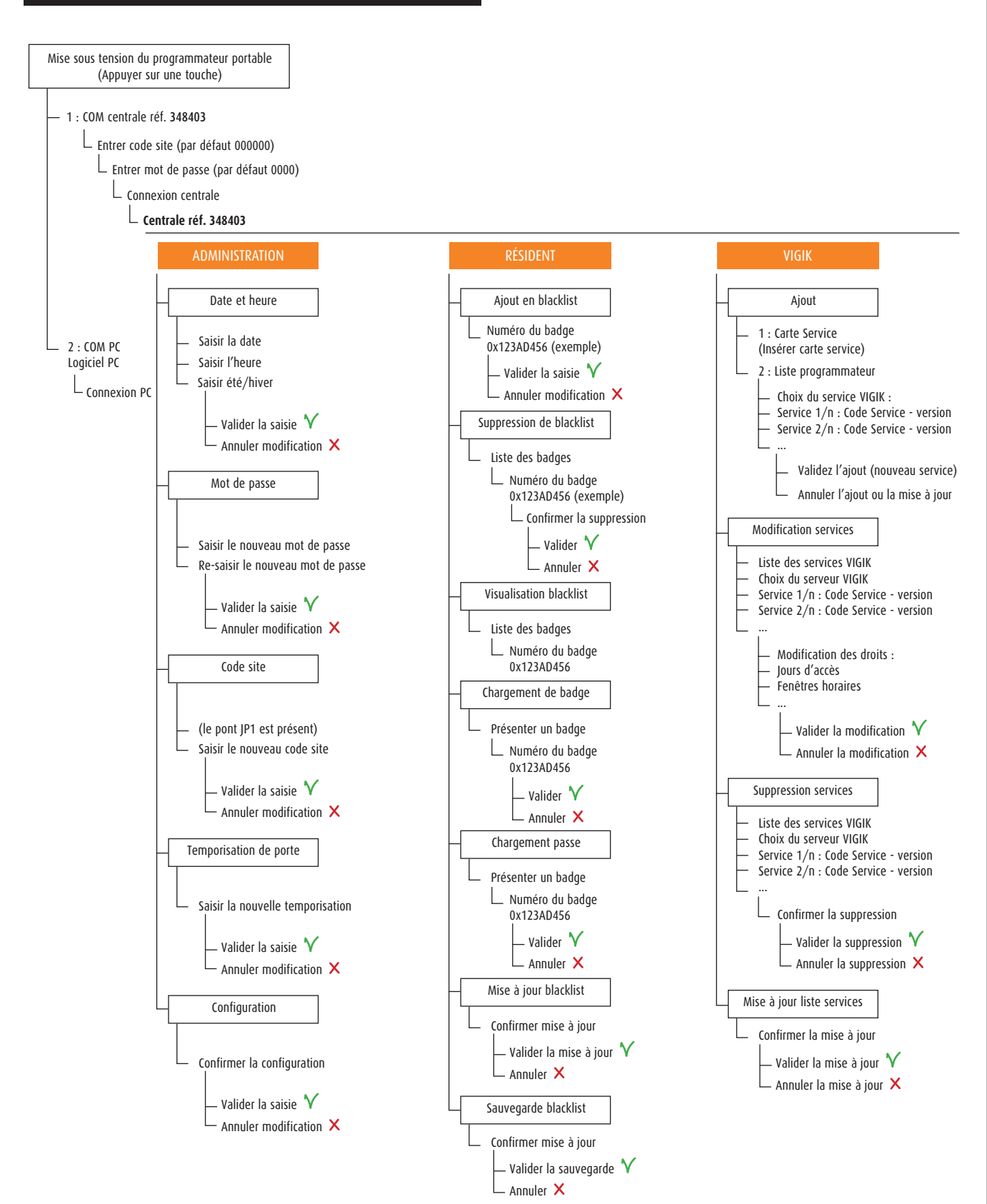

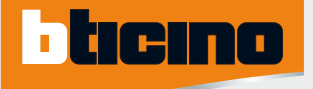

# **COTES DES PRODUITS**

#### CENTRALE LABEL VIGIK

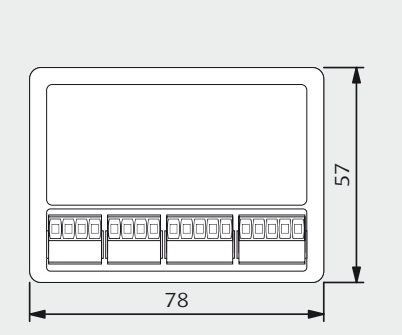

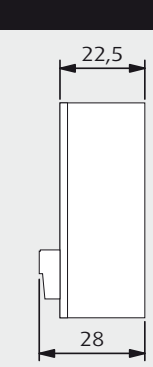

#### ...

**CENTRALE RADIO** 

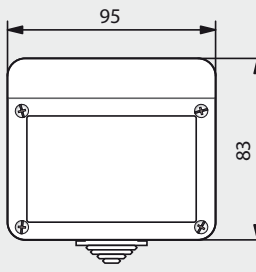

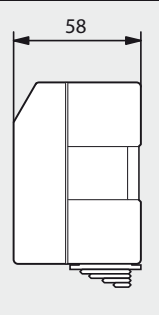

Réf. 348120

#### Réf. 348020

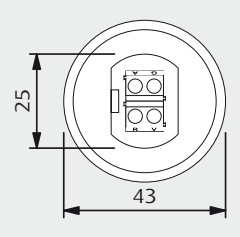

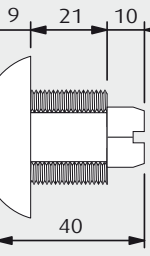

#### BADGES RÉSIDENTS

7,5

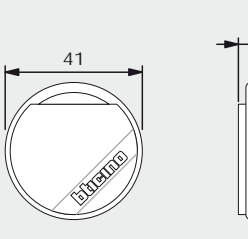

Réf. 348207

23

Réf. 348230

51,5

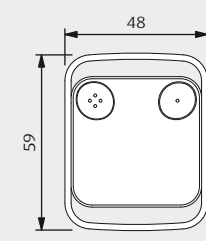

Réf. 348221

#### PROGRAMMATEUR

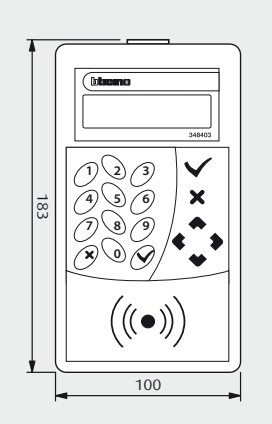

46

Réf. 348403

#### INTERFACE CONTRÔLE D'ACCÈS/PORTIER

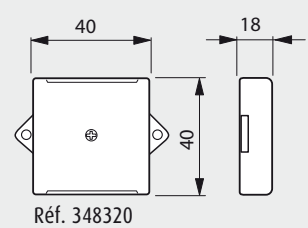

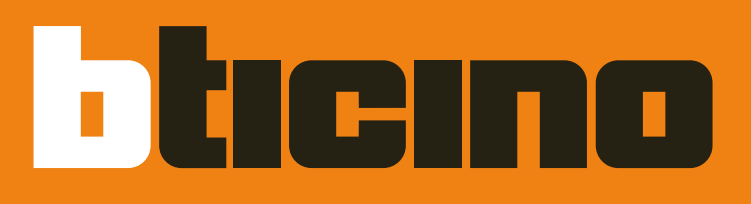

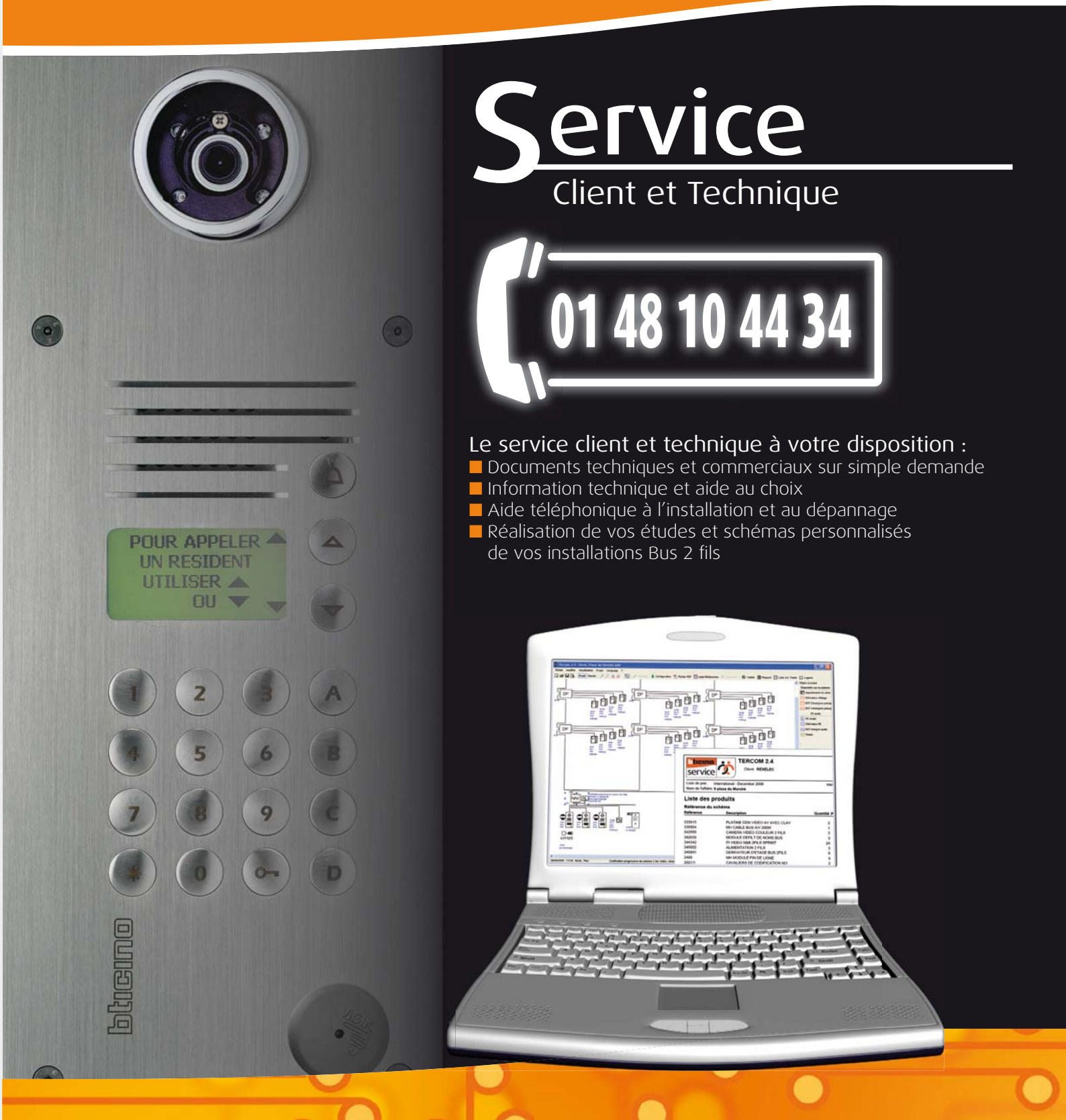

Interphonie Contrôle d'accès

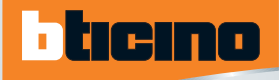

#### une marque de groupe arnould

#### **Groupe Arnould**

S.A.S. au capital de 1.170.700 € Siret 443 340 807 00033 RC Bobigny B443 340 807 A.P.E. 4652 Z

#### Siège social

5 rue Jean Nicot - B.P. 151 93691 PANTIN cedex tél : 01 48 10 69 50 fax : 01 48 10 69 59

www.groupearnould.fr

Arnould, Bticino, Planet-Wattohm Conseillers techniques tél : 01 48 10 44 34 fax : 01 48 10 44 33

 $service\-clients.groupe\-arnould\@groupe\-arnould\@froupe\-arnould\@froupe\-arnould\@froupe\-arnould\@froupe\-arnould\-froupe\-arnould\@froupe\-arnould\@froupe\-arnould\@froupe\-arnould\@froupe\-arnould\@froupe\-arnould\@froupe\-froupe\-froupe\$ 

Krieg & Zivy Conseillers clients et techniques tél : 03 44 91 71 71 fax : 04 44 91 71 99

comm.cdc@kriegetzivy.fr

#### CONCEPT STORE Domotique et Appareillage 5, rue Jean Nicot

5, rue Jean Nicot 93500 Pantin tél : 01 48 10 60 84

**CABLESPACE** 840, rue de la gare 60710 Chevrières tél : 01 48 10 60 84

#### Sites internet www.arnould.com www.bticino.fr www.planet-wattohm.fr www.kriegetzivy.fr

Sud Ouest

7 avenue Léonard de Vinci

33608 PESSAC cedex

tél: 05 57 26 10 00

fax: 05 57 26 10 09

Départements :

agence-groupe-amould-bordeaux@groupearnould.fr

09 - 11 - 12 - 16 - 17 - 19 - 23 -

24 - 31 - 32 - 33 - 40 - 46 - 47 -

48 - 64 - 65 - 66 - 81 - 82 - 87

Europarc

# Agences régionales

#### **Grand Ouest**

13 rue du Bois Briand 44300 NANTES tél : 02 28 23 68 20 fax : 02 28 23 68 21

agence-groupe-arnould-nantes@groupearnould.fr

#### Départements :

14 - 22 - 27 - 28 - 29 - 35 - 44 -49 - 50 - 53 - 56 - 61 - 72 - 76 -79 - 85 - 86

#### **Centre Est**

Le Parc Technologique 1 place Berthe Morisot 69791 SAINT PRIEST cedex tél : 04 72 68 77 10 fax : 04 72 68 77 19 agence-groupe-amould-lyon@groupearnould.fr

Départements : 01 - 03 - 07 - 15 - 21 - 25 - 26 -38 - 39 - 42 - 43 - 63 - 69 - 70 -71 - 73 - 74 - 90

#### lle de France Centre

5 rue Jean Nicot B.P. 152 93691 PANTIN cedex tél : 01 48 10 60 50 fax : 01 48 10 60 99 agence-groupe-amould-paris@groupeamould.fr

#### Départements :

18 - 36 - 37 - 41 - 45 - 58 - 75 -77 - 78 - 89 - 91 - 92 - 93 - 94 -95

#### Méditerranée

ZAC de la Robole - Le Prisme -85 rue Pierre Duhem CS 20351 13799 AIX-EN-PROVENCE cedex 3 tél : 04 42 93 64 60 fax : 04 42 93 64 69 agence-groupe-arnould-aix@groupearnould.fr

Départements : 04 - 05 - 06 - 13 - 20 - 30 - 34 -83 - 84 - Monaco

> planet wattohm

#### Nord Est

22/24 Allée Lakanal 59650 VILLENEUVE D'ASCQ tél : 03 20 61 21 00 fax : 03 20 61 21 09

agence-groupe-arnould-lille@groupearnould.fr

#### Départements :

02 - 08 - 10 - 51 - 52 - 54 - 55 -57 - 59 - 60 - 62 - 67 - 68 - 80 -88

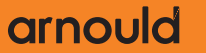

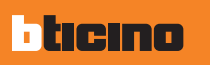

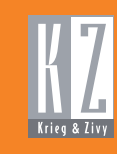